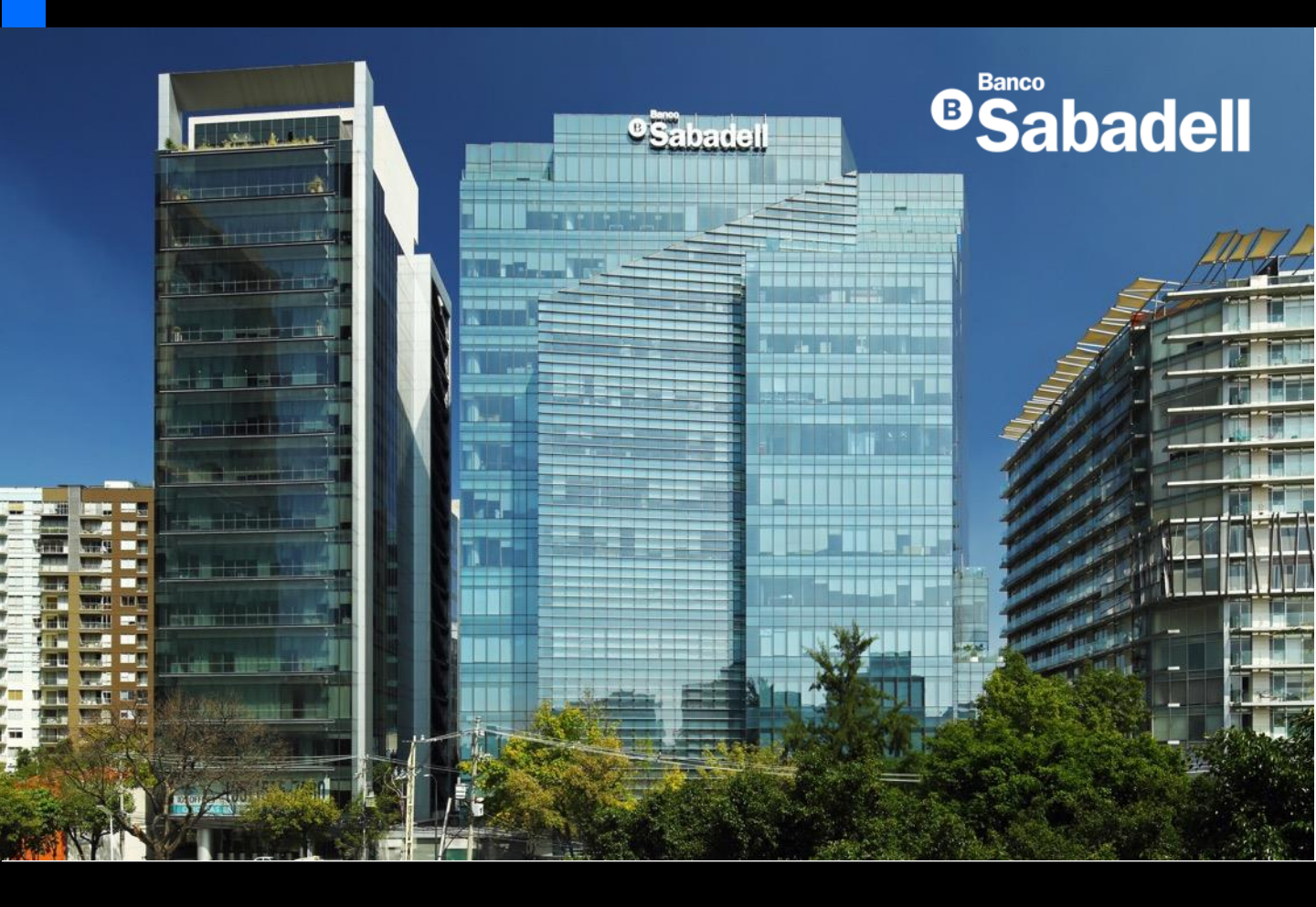

# Guía de Usuario Banca en Línea

2025

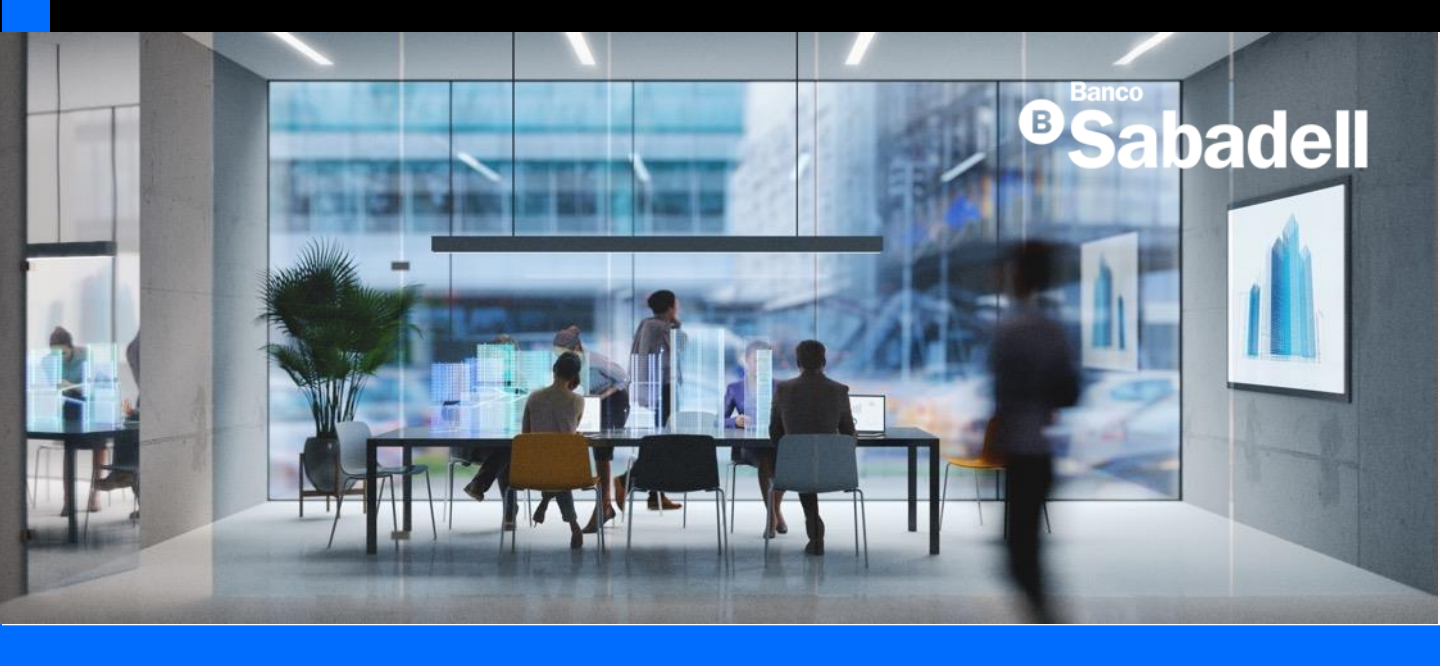

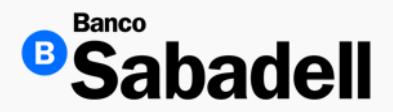

Acceso a la Banca en Línea

#### **Usuario Nuevo:**

Si esta es su primera vez iniciando sesión en la plataforma de Banca en Línea, se le guiará a través de un proceso sencillo para configurar su acceso de forma segura y personalizada.

Este procedimiento incluye:

- Verificación de identidad
- Creación de contraseña
- Configuración de preguntas de seguridad (si aplica)

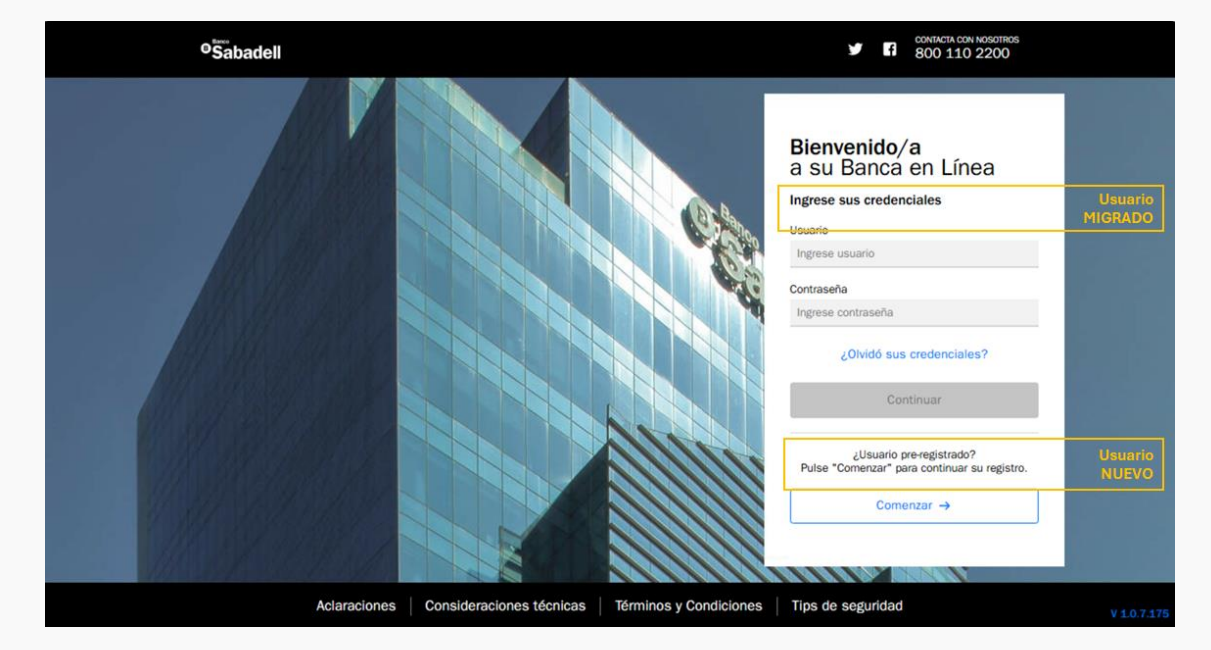

Si usted es usuario nuevo de clic en la opción Usuario Pre-registrado:

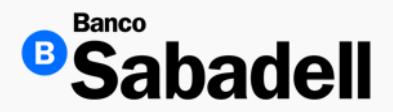

Acceso a la Banca en Línea

Bienvenido a Banco Sabadell.

Durante el proceso de registro, deberá completar cinco pasos para habilitar su acceso seguro a la plataforma de Banca en Línea.

A continuación, se presentará un resumen de las acciones que realizará. Si está de acuerdo con el procedimiento, haga clic en el botón "Comenzar" para iniciar.

| <sup>®</sup> Sabadell |                                                                                                    |
|-----------------------|----------------------------------------------------------------------------------------------------|
|                       |                                                                                                    |
|                       | Bienvenido/a a Banco Sabadell                                                                                                    |
|                       | Esta es su primera vez iniciando sesion en huestra banca en Linea. A continuacion,<br>te guiaremos a través de un proceso simple para configurar tu acceso seguro.   Resumen de lo que hará a continuación:                                                                                                    |
|                       | Ingrese usuario, documento de identidad y tipo de token.     Iulide su identidad.     Uelína su contraseña segura.     Establecca preguntas de seguridad.     Acapte los Tierninos y Condiciones.     Acapte los Tierninos y Condiciones.     Acada a la Banca en Linea.     Finalice el proceso una vec iniciado el proceso, va que si lo internumoe se perderá su avance. |
|                       | Cancelar Comenzar                                                                                                    |
|                       |                                                                                                    |
|                       |                                                                                                    |

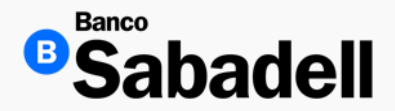

Acceso a la Banca en Línea

Para acceder al sistema, es necesario completar los siguientes campos:

- Numero de usuario
- Documento de Identidad
- Token (físico o digital)

Una vez ingresados todos los datos, haga clic en el botón Continuar para proceder.

| Sabadell |                                                                                                    |                                               |  |
|----------|----------------------------------------------------------------------------------------------------|-----------------------------------------------|--|
|          |                                                                                                    |                                               |  |
|          |                                                                                                    |                                               |  |
|          |                                                                                                    |                                               |  |
|          |                                                                                                    |                                               |  |
|          | Ingrese sus datos                                                                                                    |                                               |  |
|          | Ingrese el usuario proporcionado, su documento de identid<br>token que recibió en su correo electrónico para continuar o<br>enrolamiento. | ad, seleccione el tipo de<br>on el proceso de |  |
|          | * Datos obligatorios                                                                                                    |                                               |  |
|          | Usuario*                                                                                                    |                                               |  |
|          | *****1463                                                                                                    |                                               |  |
|          | Documento de identidad* 0                                                                                                    |                                               |  |
|          | AAPC000607HHGBCR07                                                                                                    | ×                                             |  |
|          | Tipo de token*                                                                                                    |                                               |  |
|          | Token digital                                                                                                    | ~                                             |  |
|          | Continuar                                                                                                    |                                               |  |
|          |                                                                                                    |                                               |  |
|          |                                                                                                    |                                               |  |
|          |                                                                                                    |                                               |  |
|          |                                                                                                    |                                               |  |

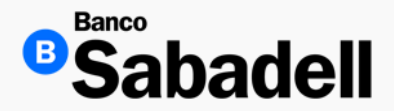

Acceso a la Banca en Línea

La Validación de Identidad, garantiza la seguridad de su cuenta.

Durante el proceso de registro, recibirá un código de verificación enviado a través de dos canales:

- Correo electrónico 🧟
- Mensaje SMS al número de celular registrado F

Estos datos de contacto fueron proporcionados previamente al administrador durante el proceso de alta de usuario.

Importante: Asegúrese de tener acceso a ambos medios de contacto para completar correctamente la verificación de identidad.

| Sabadell |                                                                                                    |    |
|----------|----------------------------------------------------------------------------------------------------|----|
|          |                                                                                                    |    |
|          |                                                                                                    |    |
|          |                                                                                                    |    |
|          | Validación de identidad<br>Para garantzar la seguridad de su cuenta, requerimos la validación de su identidad.<br>Reclorá un código de verificación por correo electrónico y otro por SMS a su celular,<br>estos datos fueron los que proporcionó el administrador de su empresa en el<br>registro de alta de usuario. |    |
|          | Comenzar                                                                                                    |    |
|          |                                                                                                    |    |
|          |                                                                                                    | 20 |
|          | ¥ 1.0.7.1x                                                                                                    |    |

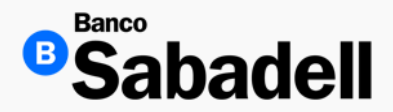

Acceso a la Banca en Línea

Autenticación por email

Ingrese el código de autenticación de 6 dígitos que ha recibido en su correo electrónico, enviado desde la dirección info@bancosabadell.mx

Este código tiene una vigencia de 2 minutos a partir de su recepción.

Si el tiempo expira antes de ingresar el código, podrá hacer clic en el botón "Volver a enviar código por email" para solicitar uno nuevo y continuar con el proceso de autenticación.

Dar clic en el botón "continuar".

| Sabadell |                               |                                                 |                                  |                              |         |  |           |
|----------|-------------------------------|-------------------------------------------------|----------------------------------|------------------------------|---------|--|-----------|
|          |                               |                                                 |                                  |                              |         |  |           |
|          |                               |                                                 |                                  |                              |         |  |           |
|          |                               |                                                 | 5                                |                              |         |  |           |
|          |                               | $\sim$                                          |                                  |                              |         |  |           |
|          |                               | Validación p                                    | or emai                          |                              |         |  |           |
|          | Ingrese el código de<br>códig | autenticación que ha<br>o garantiza la autentic | recibido por o<br>idad de su ide | orreo electrónic<br>intidad. | o. Este |  |           |
|          | 7 5                           | 6 -                                             | з                                | 4                            | з       |  |           |
|          |                               | 01:00                                           | 8                                |                              |         |  |           |
|          |                               | Volver a enviar cód                             | ligo por emai                    | 1                            |         |  |           |
|          |                               | Continu                                         | ar                               |                              |         |  |           |
|          | -                             |                                                 |                                  |                              |         |  |           |
|          |                               |                                                 |                                  |                              |         |  |           |
|          |                               |                                                 |                                  |                              |         |  |           |
|          |                               |                                                 |                                  |                              |         |  | V 1.0.8.0 |
|          |                               |                                                 |                                  |                              |         |  |           |

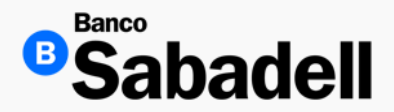

Acceso a la Banca en Línea

La validación por correo electrónico se ha completado exitosamente.

Al completar cada paso del proceso de registro, el sistema mostrará un mensaje de confirmación de éxito.

Para continuar con el siguiente paso, haga clic en el botón "Continuar" que aparecerá en pantalla.

Nota: No cierre la sesión ni actualice la página durante el proceso para evitar interrupciones.

| ©Säbadell |                                                                                           |             |
|-----------|-------------------------------------------------------------------------------------------|-------------|
|           |                                                                                           |             |
|           | Validación Exitosa<br>La validación por correo electrónico se ha completado exitosamente. |             |
|           | Continuar                                                                                 | l           |
|           |                                                                                           | V 1.0.7.100 |

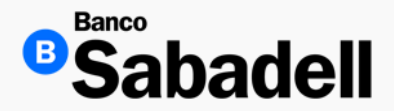

Acceso a la Banca en Línea

Como parte del proceso de autenticación, se enviará un código de verificación de 6 dígitos al número de teléfono móvil previamente registrado.

Este paso tiene como objetivo garantizar la autenticidad de su identidad.

El código tiene una vigencia de 2 minutos a partir de su envío.

Si el tiempo expira antes de ingresar el código, podrá hacer clic en el botón "Volver a enviar código por SMS" para solicitar uno nuevo y continuar con el proceso de autenticación.

Dar clic en el botón "Continuar".

|         |                            | Valida                           | ción po                      | or SMS                     |                              |             |  |  |
|---------|----------------------------|----------------------------------|------------------------------|----------------------------|------------------------------|-------------|--|--|
| Ingrese | el código de a<br>Este cóc | utenticación (<br>digo garantiza | que ha reci<br>a la autentio | bido por SN<br>cidad de su | S en su teléfo<br>identidad. | no celular. |  |  |
| 4       | 8                          | 4                                | -                            | 4                          | 2                            | 8           |  |  |
|         |                            |                                  | 01:27                        |                            |                              |             |  |  |
|         |                            | Volver a                         | enviar cóo                   | digo SMS                   |                              |             |  |  |
|         |                            |                                  | Continuar                    | i .                        |                              |             |  |  |
|         |                            |                                  |                              |                            |                              |             |  |  |
|         |                            |                                  |                              |                            |                              |             |  |  |

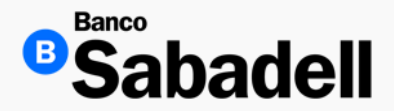

Acceso a la Banca en Línea

Es importante configurar sus tres preguntas de seguridad, ya que esta medida le permitirá recuperar su contraseña de forma autónoma en caso de olvido o bloqueo por intentos fallidos de acceso.

Este mecanismo de recuperación elimina la necesidad de firmar formatos o contactar al administrador, facilitando un proceso de recuperación más ágil y seguro.

Recomendación: Seleccione preguntas cuya respuesta solo usted conozca y que pueda recordar fácilmente.

Dar clic en el botón "Continuar".

| Preguntas de Seguridad<br>Seleccione y responda tres preguntas de seguridad.<br>* Dates adaptoras<br>Pregunta #1*<br>¿Cuál es su fruta preferida?<br>Respuesta #1* | ~                                                                                                    |                                                                                                    |
|----------------------------------------------------------------------------------------------------|----------------------------------------------------------------------------------------------------|----------------------------------------------------------------------------------------------------|
| * Dates edigatories<br>Pregunta #1*<br>¿Cuál es su fruta preferida?<br>Respuesta #1*                                                                               | ~                                                                                                    |                                                                                                    |
| Progunta #1*<br>¿Cuál es su fruta preferida?<br>Respuesta #1*                                                                                                    | ~                                                                                                    |                                                                                                    |
| ¿Cuál es su fruta preferida?<br>Respuesta #1*                                                                                                    | ~                                                                                                    |                                                                                                    |
| Respuesta #1*                                                                                                    |                                                                                                    |                                                                                                    |
|                                                                                                    |                                                                                                    |                                                                                                    |
| •••••                                                                                                    | ø                                                                                                    |                                                                                                    |
| Pregunta #2*                                                                                                    |                                                                                                    |                                                                                                    |
| ¿Dónde aprendió a nadar?                                                                                                    | ~                                                                                                    |                                                                                                    |
| Respuesta #2*                                                                                                    |                                                                                                    |                                                                                                    |
|                                                                                                    | Ø                                                                                                    |                                                                                                    |
| Pregunta #3*                                                                                                    |                                                                                                    |                                                                                                    |
| ¿Cuál ha sido su mejor disfraz?                                                                                                    | ~                                                                                                    |                                                                                                    |
| Respuesta #3*                                                                                                    |                                                                                                    |                                                                                                    |
| •••••                                                                                                    | ø                                                                                                    |                                                                                                    |
| * Datas obligatorios                                                                                                    |                                                                                                    |                                                                                                    |
|                                                                                                    | Pregunta #2*<br>¿Dónde aprendió a nadar?<br>Respuesta #2*<br>•••••<br>Pregunta #3*<br>¿Cuál ha sido su mejor disfraz?<br>Respuesta #3*<br>••••• | Pregunta #2*<br>¿Dónde aprendió a nadar?<br>Respuesta #2*<br>•••••<br>Pregunta #3*<br>¿Cuál ha sido su mejor disfraz?<br>Respuesta #3*<br>••••• |

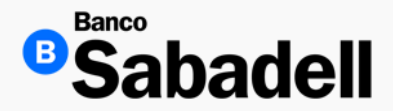

Acceso a la Banca en Línea

Antes de aceptar los Términos y Condiciones, asegurarse de leer ya que estos establecen las pautas para el uso seguro y adecuado para el servicio. Una vez terminando, deberá seleccionar la casilla en "He leído y acepto los términos y Condiciones"

Dar clic en el botón "continuar".

| <br>                                                                                                    |  |
|----------------------------------------------------------------------------------------------------|--|
| Por favor, acepte los Términos y Condiciones<br>Antes de continuar, asegúrese de leer y aceptar nuestros Términos y Condiciones.<br>Estos establecen las pautas para el uso seguro y adecuado de nuestros servicios.                                                                                                    |  |
| Términos y Condiciones del uso de la Banca en Línea<br>Señores                                                                                                    |  |
| BANCO DE BPeople S.A.                                                                                                    |  |
| Presente                                                                                                    |  |
| Le fini mayor consideration:<br>Solicito a Banco de BPopie S.A. (en adelante el BANCO) mi acceso al<br>sistema HOME BANKING para operar en los servicios de transmisión<br>electrónica de datos disponibles para clientes de ese BANCO (en adelante<br>ADHERENTES) de acuerdo a las modalidades operativas en vigencia, las que<br>declaro concoer y aceptar, como así también las que se impartan en el<br>futuro y bajo los terminos y condiciones que a continuación se detallan: |  |
| PRIMERA: El HOME BANKING tiene por objeto proporcionar a los<br>OBJETO. ADHERENTES información y la posibilidad de realizar todas las<br>construintes neutritativas on el existema El BANCO nordrá sensitiar.                                                                                                    |  |
| He leído y acepto los Términos y Condiciones                                                                                                    |  |
| Continuar                                                                                                    |  |
|                                                                                                    |  |

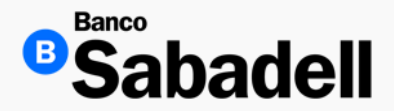

Acceso a la Banca en Línea

Ha finalizado con éxito el proceso de ingreso inicial a la Banca en Línea.

Para continuar:

- 1. Haga clic en el botón "Ingresar a la Banca en Línea".
- 2. Ingrese su usuario y contraseña para acceder a su cuenta.

| <sup>®</sup> Sabadell |                                                                                                    |         |
|-----------------------|----------------------------------------------------------------------------------------------------|---------|
|                       |                                                                                                    |         |
|                       |                                                                                                    |         |
|                       |                                                                                                    |         |
|                       | ¡Felicitaciones!                                                                                                    |         |
|                       | Ha completado con éxito el proceso de ingreso por primera vez.<br>Ahora puede disfrutar de todos los servicios de nuestra Banca en Línea. |         |
|                       | Ingresar a la Banca en Línea                                                                                                    |         |
|                       |                                                                                                    |         |
|                       |                                                                                                    |         |
|                       |                                                                                                    | V 1.0.7 |
|                       |                                                                                                    |         |

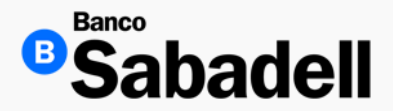

Acceso a la Banca en Línea

Una vez que haya iniciado sesión, la Banca en Línea solicitará permiso para acceder a su ubicación. Esta autorización es obligatoria para poder realizar operaciones dentro de la plataforma.

Para continuar:

- 1. Marque la casilla "Autorizo recabar y compartir mi ubicación".
- 2. Haga clic en el botón "Aceptar".

| <sup>o®</sup> Sabadell |                                                                                                    | Ð |             |
|------------------------|----------------------------------------------------------------------------------------------------|---|-------------|
|                        |                                                                                                    |   |             |
|                        |                                                                                                    |   |             |
|                        |                                                                                                    |   |             |
|                        | Uso de ubicación                                                                                                    |   |             |
|                        | Por regulación estamos obligados a recabar la ubicación de los dispositivos o equipos desde donde usted<br>celebre contratos o realice operaciones bancarías. Para cumplir con esa obligación, le solicitamos su<br>consentimiento para que Banco Sabadell, S.A., Institución de Banca Múltiple pueda recabar la<br>geolocalización. |   |             |
|                        | En caso de no brindarnos su consentimiento, no será posible consultar estados de cuenta ni movimientos<br>y no podrá registrar ni autorizar las siguientes operaciones:                                                                                                    |   |             |
|                        | <ul> <li>Transferencias (SPEI, SPID, Internacional o Traspasos entre cuentas Sabadeli).</li> <li>Contratación de Depósito a Plazo Fijo, retiro total, cambio de condiciones y CEDES.</li> <li>Pago de créditos.</li> <li>Pagos masivos.</li> <li>Pagos de impuestos.</li> </ul>                                                      |   |             |
|                        | Autorizo recabar y compartir mi ubicación                                                                                                    |   |             |
|                        | Aceptar                                                                                                    |   |             |
| Da                     |                                                                                                    |   |             |
|                        |                                                                                                    |   |             |
|                        |                                                                                                    |   |             |
|                        |                                                                                                    |   | V 1 0 7 175 |
|                        |                                                                                                    |   | v 1.0.7.175 |

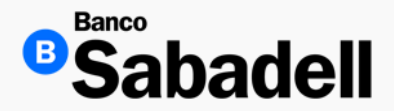

Acceso a la Banca en Línea

Después de iniciar sesión exitosamente en la Banca en Línea, se mostrará la pantalla principal denominada "Posición Global".

Esta vista le permite consultar de manera detallada:

- · Los saldos de sus cuentas, inversiones y créditos.
- Widgets informativos
- El tipo de cambio actualizado.
- · Las operaciones pendientes por autorizar.

| o Sabadell                                 |                                    |                                  | Aban Puc Carlo @ Sa<br>Último acceso: viernes 06 | abadelln<br>de dic de 2 | nex No Usar Pruet<br>2024, a las 14:03 hrs | oas Sentinel                                   | AC 1                          |
|--------------------------------------------|------------------------------------|----------------------------------|--------------------------------------------------|-------------------------|--------------------------------------------|------------------------------------------------|-------------------------------|
| Posición Inversiones Tr<br>Global          | ansferencias Fi                    | nanciamiento Co                  | branza Pagos<br>Masivos                          | Ac                      | iministración y<br>Seguridad               | Consultas                                      | Impuestos y<br>Contribuciones |
|                                            |                                    | Dispo                            | nible USD 1,003,440,930                          | 0.75                    | 1                                          |                                                |                               |
| Inversiones (37) Ver todo                  |                                    |                                  |                                                  |                         | Ű                                          | MXN 1.00 = USD 19                              | 4080                          |
| Depósito a Plazo Fijo MXN<br>02137013537-0 |                                    | 22/11/202<br>Fecha de vencimient | 4 MXN 150,000.00                                 |                         | Divisa d                                   | lestino                                        |                               |
| Certificado de depósito MX                 | N                                  | 04/02/202                        | 5 MXN 100,000.00                                 |                         | 0.05                                       |                                                | USD 🗸                         |
| Certificado de denósito MX                 | N                                  | Fecha de vencimient              | 5 MXN 100.000.00                                 | -                       |                                            | Realizar transf                                | erencia 🗸                     |
| 02137000623-0                              |                                    | Fecha de vencimien               | o Monto                                          |                         |                                            |                                                |                               |
|                                            |                                    |                                  | Total MXN 6,488,8<br>Total USD 41,000.0          | 92.85                   | <b>0</b> E                                 | stimado usuario                                | ×                             |
| Líneas de Crédito (2)                      |                                    |                                  |                                                  |                         | 0                                          | ara un tipo de cambio<br>onsulte a su banquero | de relación.                  |
| Crédito Simple                             | 27/12/2016<br>Fecha de vencimiento | MXN 15,000.00<br>Monto dispuesto | MXN 0.00<br>Monto disponible                     | -                       |                                            |                                                |                               |
| Crédito en Cuenta                          | 17/10/2035<br>Fecha de vencimiento | MXN 0.00<br>Monto dispuesto      | MXN 10,000,000.00<br>Monto disponible            | -                       | Operad                                     | iones por auto                                 | riza <b>r</b>                 |
|                                            |                                    |                                  | MXN 10,000.0                                     | 00.00                   | N                                          | se enco                                        | ontraron                      |
|                                            |                                    |                                  |                                                  |                         | Autor                                      | izar operaciones                               |                               |
|                                            |                                    |                                  |                                                  |                         | Autor                                      | izar beneficiarios                             | R.                            |
|                                            |                                    |                                  |                                                  |                         | Admi                                       | nistrar usuarios                               |                               |
|                                            |                                    |                                  |                                                  |                         |                                            | ver todas las ope                              | raciones 🔨                    |
|                                            |                                    |                                  |                                                  |                         |                                            |                                                |                               |

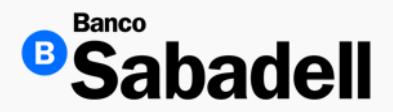

Acceso a la Banca en Línea

Recibirá un correo electrónico de confirmación desde la dirección <u>info@bancosabadell.mx</u>, indicando que su migración a la nueva versión de Banca en Línea se ha realizado con éxito.

Desde ese mismo mensaje, podrá hacer clic en el enlace proporcionado para ser redirigido directamente al portal de Banca en Línea y continuar con los siguientes pasos del proceso.

| Notificaciones Banco Sabadell                                                                                                    | ③ ← Responder ≪ Responder a todos → Reenviar ●                                           |
|----------------------------------------------------------------------------------------------------|------------------------------------------------------------------------------------------|
| Para •                                                                                                    | lunes 24/03/2025 04:29 p. m.                                                             |
| Espera IN-PUT  Mensaje reemviado el 25/03/2025 08:46 a.m.                                                                                                    |                                                                                          |
|                                                                                                    |                                                                                          |
|                                                                                                    |                                                                                          |
|                                                                                                    | Notificación                                                                             |
| Apreciable: BANCO SABADELL SA INSTITUCION                                                                                                    |                                                                                          |
| Nos complace informarle que la configuración de su nueva Banca en Línea ha finalizado. A partir de este momento po                                                                                                    | drá acceder a esta nueva herramienta que hemos creado para usted y su empresa.           |
| Hemos implementado algunas mejoras sustanciales en nuestra plataforma, conservando los aspectos que reconoce                                                                                                    | mos como fundamentales para usted. Adicional, incorporamos funcionalidades que estamos s |
|                                                                                                    |                                                                                          |
| Lo invitamos a que realice los siguientes pasos para acceder a la nueva Banca en Línea:                                                                                                    |                                                                                          |
| Lo invitamos a que realice los siguientes pasos para acceder a la nueva Banca en Línea:<br>1 Ingrese a la ruta <u>https://empresas.bancosabadeil.mx/mx-p4spa-ib/#/login/user</u>                                                                             |                                                                                          |
| Lo invitamos a que realice los siguientes pasos para acceder a la nueva Banca en Línea:<br>1 Ingrese a la ruta https://empresas.bancosabadell.mx/mx-p4spa-ib/#/login/user<br>2 Seleccione la opción "Nueva banca" que se muestra en el login.                |                                                                                          |
| Lo invitamos a que realice los siguientes pasos para acceder a la nueva Banca en Línea:<br>1 Ingrese a la ruta <u>https://empresas.bancosabadell.mx/mx-p4spa-ib/#/login/user</u><br>2 Seleccione la opción <b>"Nueva banca</b> " que se muestra en el login. | <sup>3</sup> Sabadell                                                                    |

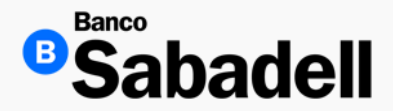

Acceso a la Banca en Línea

Si intenta ingresar a la versión anterior de Banca en Línea, el acceso será denegado, ya que su usuario ha sido migrado a la nueva plataforma.

Para continuar, deberá acceder a través del enlace proporcionado en el correo electrónico que recibió desde la dirección info@bancosabadell.mx. Este enlace lo redirigirá al nuevo portal de Banca en Línea, donde podrá iniciar sesión y continuar con el proceso.

| <sup>©</sup> Sabadell |                                                                                                    | × Cerrar |
|-----------------------|----------------------------------------------------------------------------------------------------|----------|
|                       | Acceso a sus cuentas de Banca en Línea                                                                                                    |          |
|                       | Usted se encuentra en un entorno seguro                                                                                                    |          |
|                       | Su usuario ya fue migrado a nuestra nueva<br>plataforma y ya no podrá acceder a este sitio, para<br>poder acceder a la Banca en Línea dé clic en la<br>opción "Nueva Banca" y será direccionado a nuestro<br>nuevo sitio. Para mayor información contacte a su<br>administrador. |          |
|                       | Usuario (ID)                                                                                                    |          |
|                       | ••••2827                                                                                                    |          |
|                       | Contraseña                                                                                                    |          |
|                       |                                                                                                    |          |
|                       | Entrar                                                                                                    |          |
|                       | Términos y Condiciones ¿Ha olvidado su contraseña?                                                                                                    |          |

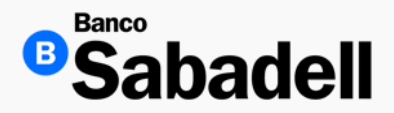

Acceso a la Banca en Línea

Una vez que haya accedido al enlace proporcionado en el correo electrónico, será redirigido automáticamente al nuevo portal de Banca en Línea.

Para ingresar:

- 1. Introduzca su Usuario y Contraseña en los campos correspondientes.
- 2. Haga clic en el botón "Continuar" para acceder a su cuenta.

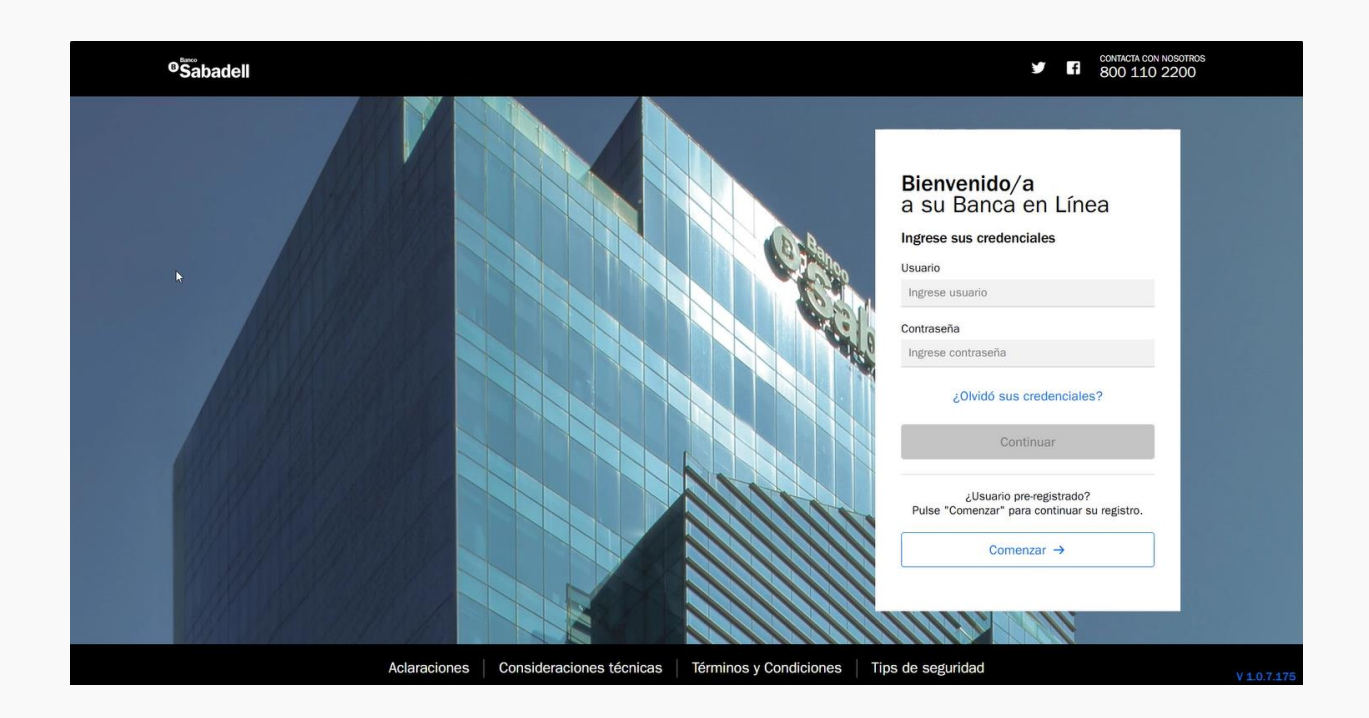

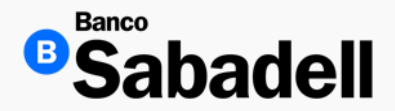

Acceso a la Banca en Línea

Para continuar con el proceso de autenticación, deberá ingresar el código generado por su token, ya sea:

- Token físico: Presione el número 1 en el dispositivo para generar el código.
- Token digital: Ingrese el código mostrado en la aplicación App Token Digital Sabadell.

Una vez capturado el código, haga clic en el botón "Continuar" para avanzar.

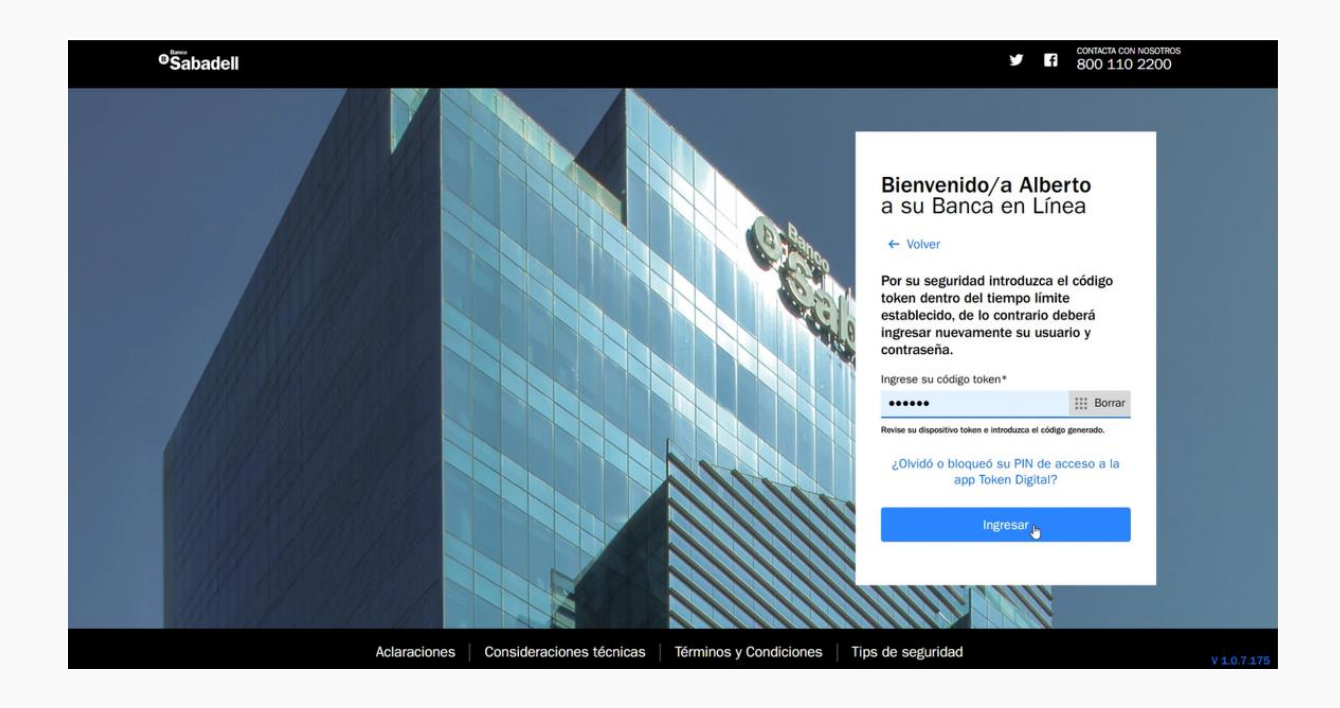

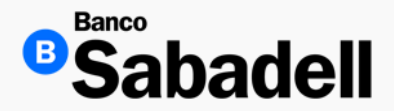

Acceso a la Banca en Línea

Después de iniciar sesión en la Banca en Línea, el sistema solicitará permiso para acceder a su ubicación geográfica. Esta autorización es obligatoria para poder realizar operaciones dentro de la plataforma.

Para continuar:

- · Marque la casilla "Autorizo recabar y compartir mi ubicación".
- · Haga clic en el botón "Aceptar".

Esta medida garantiza mayor seguridad en sus transacciones.

| <sup>®</sup> Sabadell |                                                                                                    | Ð         |
|-----------------------|----------------------------------------------------------------------------------------------------|-----------|
|                       |                                                                                                    |           |
|                       |                                                                                                    |           |
|                       |                                                                                                    |           |
|                       |                                                                                                    |           |
|                       | Uso de ubicación                                                                                                    |           |
|                       | Por regulación estamos obligados a recabar la ubicación de los dispositivos o equipos desde donde usted<br>celebre contratos o realice operaciones bancarias. Para cumplir con esa obligación, le solicitamos su<br>consentimiento para que Banco Sabadell, S.A., Institución de Banca Múltiple pueda recabar la<br>geolocalización. |           |
|                       | En caso de no brindarnos su consentimiento, no será posible consultar estados de cuenta ni movimientos<br>y no podrá registrar ni autorizar las siguientes operaciones:                                                                                                    |           |
|                       | Transferencias (SPEL SPID. Internacional o Traspasos entre cuentas Sabadell).                                                                                                    |           |
|                       | <ul> <li>Contratación de Depósito a Plazo Fijo, retiro total, cambio de condiciones y CEDES.</li> </ul>                                                                                                    |           |
|                       | <ul> <li>Pago de créditos.</li> </ul>                                                                                                    |           |
|                       | <ul> <li>Pagos masivos.</li> </ul>                                                                                                    |           |
|                       | <ul> <li>Pagos de impuestos.</li> </ul>                                                                                                    |           |
|                       | Autorizo recabar y compartir mi ubicación                                                                                                    |           |
|                       | Aceptar                                                                                                    |           |
| >                     |                                                                                                    |           |
|                       |                                                                                                    |           |
|                       |                                                                                                    |           |
|                       |                                                                                                    |           |
|                       |                                                                                                    |           |
|                       |                                                                                                    | V 1.0.7.1 |
|                       |                                                                                                    |           |

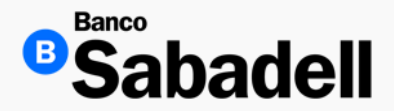

Acceso a la Banca en Línea

Bienvenido a Banco Sabadell.

A continuación, lo guiaremos a través de un proceso sencillo para configurar su acceso seguro a la nueva Banca en Línea.

Deberá completar los siguientes pasos:

- 1. Actualizar sus preguntas de seguridad.
- 2. Aceptar los Términos y Condiciones de uso.
- 3. Acceder a la nueva Banca en Línea.

Nota: Es muy importante completar el proceso una vez iniciado. Si se interrumpe, el avance realizado se perderá y deberá comenzar nuevamente.

Para iniciar, haga clic en el botón "Comenzar".

| <sup>®</sup> Sabadell |                                                                                                    |           |
|-----------------------|----------------------------------------------------------------------------------------------------|-----------|
|                       |                                                                                                    |           |
|                       |                                                                                                    |           |
|                       |                                                                                                    |           |
|                       | Bienvenido/a a Banco Sabadell                                                                                                    |           |
|                       | Esta es su primera vez iniciando sesión en nuestra Banca en Linea. A continuación,<br>te guiaremos a través de un proceso simple para configurar tu acceso seguro.                                                                                                    |           |
|                       | Resumen de lo gue hará a continuación:     1. Actuative suos reguritads de seguridad.     2. Acepte lo Terminos y Conditiones de uso.     3. Aceosta a nuestra nume Bunca en Línea.     Finalite el processo una vez inicidad, ya que si lo interrumpe se perdent su avance. |           |
|                       | Cancelar Comenzar                                                                                                    |           |
| Q                     |                                                                                                    |           |
|                       |                                                                                                    |           |
|                       |                                                                                                    | V 1.0.7.1 |

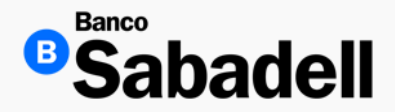

Acceso a la Banca en Línea

Deberá actualizar sus 3 preguntas de seguridad, ya que esto le permitirá auto servirse para la recuperación de su contraseña en caso de olvido o bloqueo por intentos fallidos, sin la necesidad de firmar un formato.

Como parte de la configuración inicial, deberá actualizar sus tres preguntas de seguridad. Esta medida le permitirá recuperar su contraseña de forma autónoma en caso de: Olvido de contraseña, o Bloqueo por intentos fallidos de acceso.

Este proceso elimina la necesidad de firmar un formato o contactar al banco, facilitando una recuperación rápida y segura.

| <sup>®</sup> Sabadell |                                                                              |   |
|-----------------------|------------------------------------------------------------------------------|---|
|                       |                                                                              |   |
|                       | Preguntas de Seguridad<br>Seleccione y responda tres preguntas de seguridad. |   |
|                       | * Datos obligatorios                                                         |   |
|                       | Pregunta #1*                                                                 |   |
|                       | ¿En qué ciudad se conocieron sus padres?                                     | ~ |
|                       | Respuesta #1*                                                                |   |
|                       | •••••                                                                        | 0 |
|                       | Pregunta #2*                                                                 |   |
|                       | ¿Cuál es el nombre del mejor profesor que tuvo en la primaria?               | ~ |
|                       | Respuesta #2*                                                                |   |
|                       | •••••                                                                        | o |
|                       |                                                                              |   |
|                       | Pregunta #3*                                                                 |   |
|                       | ¿En qué ciudad obtuvo su primer trabajo?                                     | * |
|                       | Respuesta #3*                                                                |   |
|                       | •••••                                                                        | 0 |
|                       | * Datos obligatorios                                                         |   |
|                       | Finalizar                                                                    |   |
|                       |                                                                              |   |

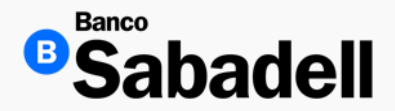

Acceso a la Banca en Línea

Antes de continuar, es importante que lea detenidamente los Términos y Condiciones, ya que en ellos se establecen las pautas para el uso seguro y adecuado del servicio de Banca en Línea.

Una vez que haya finalizado la lectura:

- 1. Marque la casilla "He leído y acepto los Términos y Condiciones".
- 2. Haga clic en el botón continuar para continuar con el proceso.

| <sup>©</sup> Sabadell |                                                                                                    |
|-----------------------|----------------------------------------------------------------------------------------------------|
|                       | Por favor, acepte los Términos y<br>Condiciones                                                                                                    |
|                       | Antes de continuar, asegúrese de leer y aceptar nuestros Términos y Condiciones.                                                                                                    |
|                       | PRIMERA:<br>CADUCIDAD<br>DEL incumpaniento por parte del Abrituciare de las condiciones<br>CADUCIDAD<br>DEL<br>CADUCIDAD<br>DEL<br>CADUCIDAD<br>CADUCIDAD<br>CADU |
|                       | DECIMA<br>SEGUNDA: Tanto el ADHERENTE como el BANCO pueden rescindir este<br>servicio sin expresión de causa y sin derecho a percibir<br>RESCISIÓN, indemnización alguna por tal rescisión. El ADHERENTE deberá<br>notificar al BANCO por medio fehaciente su decisión de<br>rescindir.                                                                                                    |
|                       | DECIMA A todos los efectos emergentes de esta adhesión, se<br>TERCERA: considerará domicilio legalmente constituido el denunciado para<br>DOMICILIO operar en la cuenta corriente y/o la caja de ahorro principal<br>eSPECIAL asociada a la tarjeta de débito con la cual el ADHERENTE obtuvo<br>el usuario de HOME BANKING. Asimismo, el ADHERENTE se<br>somete a la jurisdicción de los Tribunales Ordinarios de la ciudad<br>de BPeople.                                                                                                    |
|                       | He leído y acepto los Términos y Condiciones                                                                                                    |
|                       | Continuar                                                                                                    |

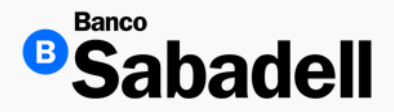

Acceso a la Banca en Línea

Ha finalizado con éxito el proceso de ingreso a la nueva Banca en Línea.

Dar clic en "Ingresar a la Banca en Línea", acceso con su usuario y contraseña

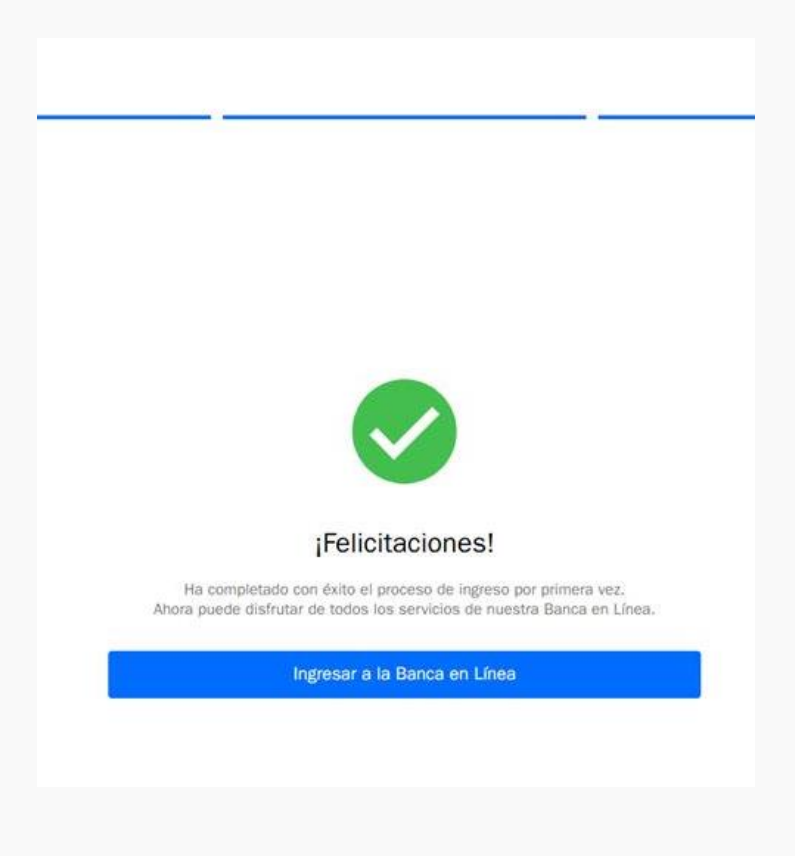

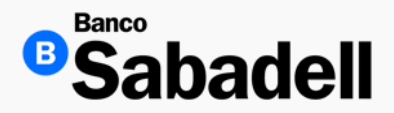

#### Configuración Usuarios Adicionales

**Ruta:** Administración y seguridad > usuarios > administración > usuarios para migrar.

Esta configuración le permitirá realizar las siguientes acciones:

- Asignar cuentas a los usuarios: Vincule cuentas específicas a cada usuario según sus funciones o responsabilidades.
- Asignar facultades operativas: Defina qué operaciones puede ejecutar cada usuario dentro del sistema.
- Establecer límites por tipo de operación: Configure los montos máximos autorizados para cada tipo de transacción, de acuerdo con el nivel de responsabilidad asignado a cada usuario.

| Posición Global Inversiones Transferencias Financian                           | niento Cobranza Pagos Masiv | os Administración | y Seguridad Consultas Impue | stos y Contribuciones |                          |          |        |    |
|--------------------------------------------------------------------------------|-----------------------------|-------------------|-----------------------------|-----------------------|--------------------------|----------|--------|----|
| OPERACIONES PENDIENTES USUARIOS<br>Autorizar operaciones <u>Administración</u> |                             |                   |                             |                       |                          |          |        |    |
| Usuarios Usuarios para migrar Pendientes de autorizació                        | in Plantillas               |                   |                             |                       |                          |          |        |    |
| Q Buscar por nombre o usu Filtrar 😕                                            |                             |                   |                             |                       |                          |          |        |    |
| Nombre                                                                         | Usuario                     | Perfil            | Última modificación         | Último acceso         | Estado                   |          | Accion | es |
| SANCHEZ DIAZ MIGUEL ANGEL                                                      | BSU0001022                  | Operador          | 29/04/2025                  | 02/05/2025            | Activo                   | 52       | ∂      |    |
| CRUZ TELLEZ JOSÉ RAÚL                                                          | BSU0001054                  | Consulta          | 28/04/2025                  | 28/04/2025            | Activo                   | 42       | ð      |    |
| CANCINO OLIVA LUIS JOSE                                                        | BSU0001046                  | Operador          | 25/04/2025                  | 25/04/2025            | Activo                   | 52       | 6      |    |
| MACIAS RAMIREZ OSCAR                                                           | BSU0001045                  | Operador          | 25/04/2025                  | 25/04/2025            | Activo                   | <u> </u> | ð      |    |
| ALVARADO RUBIO TERESA DE JESUS                                                 | BSU0001050                  | Consulta          | 24/04/2025                  | 22/04/2025            | Asignación de facultades | 52       | 6      |    |
| RAMOS GALLEGOS JOSÉ MANUEL                                                     | BSU0001018                  | Operador          | 15/04/2025                  | 02/05/2025            | Activo                   | 62       | 6      |    |
| PICHARDO CASTILLO ADRIANA                                                      | BSU0001017                  | Operador          | 15/04/2025                  | 02/05/2025            | Activo                   | 62       | ð      |    |
| OROZCO De la Garma RAÚL ANTONIO                                                | BSU0001012                  | Operador          | 14/04/2025                  | 28/04/2025            | Activo                   | 52       | ð      |    |
| REYES BARRETO JESÚS                                                            | BSU0001027                  | Operador          | 10/04/2025                  | 19/04/2025            | Activo                   | 52       | ð      |    |
|                                                                                | BSU0001028                  | Operador          | 10/04/2025                  | 10/04/2025            | Activo                   | 62       | 6      |    |
| SORIA GARCIA JOSE ROBERTO                                                      |                             | 2010 CONTRACTO    | 24/02/2025                  | 14/04/2025            | Activo                   | 18       | A      |    |
| SORIA GARCIA JOSE ROBERTO<br>MENDOZA SAINZ ALBERTO                             | C0002827                    | Consulta          | 24/03/2023                  |                       | Activo                   | × 4      | •      |    |

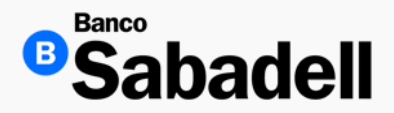

#### Configuración Usuarios Adicionales

Para comenzar con la configuración, seleccione al usuario que desea configurar.

Este debe encontrarse en estado "En proceso de migración".

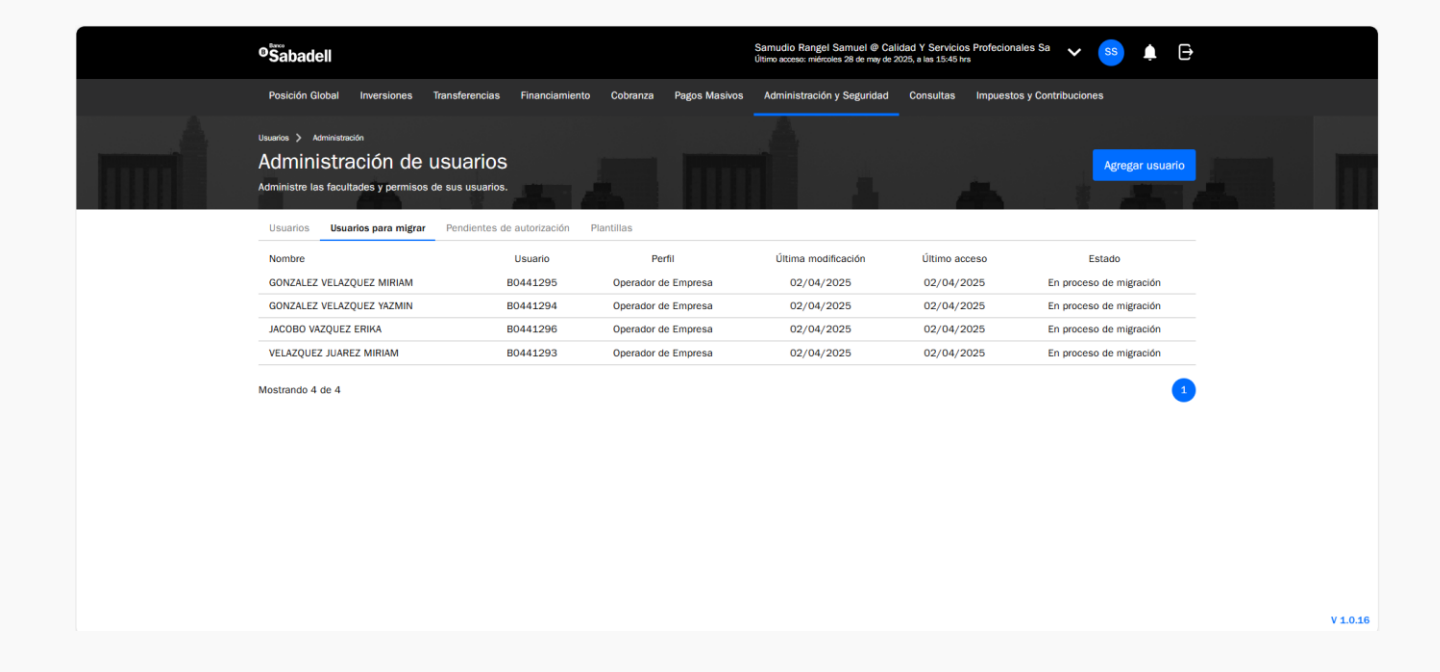

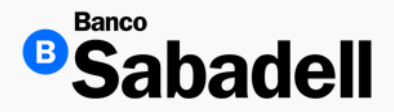

Configuración Usuarios Adicionales

En la sección "Modificación de usuario", deberá ingresar la siguiente información:

- Correo electrónico
- Número de celular
- Tipo de perfil: Puede seleccionar entre Consulta u Operador.

Una vez capturada la información, haga clic en el botón Continuar para guardar los cambios.

| ← Volver             |               |                    |                         |
|----------------------|---------------|--------------------|-------------------------|
| Modificació          | n de usuario  |                    |                         |
| * Datos obligatorios |               |                    |                         |
| Velazquez            | Juarez Miriam |                    |                         |
| México<br>País       |               | VEJM840815MPLLRR00 |                         |
|                      |               |                    | Descripción de perfiles |
| Usuario*             |               |                    |                         |
| B0441293             |               |                    |                         |
| Correo electrónico*  | 0             |                    |                         |
| u798063@ext.ban      | cosabadell.mx |                    | ×                       |
| Código de país*      | Celular* 0    |                    |                         |
| +52 🗸                | 5559914908    |                    | ×                       |
| Tipo de token*       |               |                    |                         |
| Token digital        |               |                    | $\sim$                  |
| Tipo de perfil*      |               |                    |                         |
| Consulta             |               |                    | *                       |
|                      | Cancelar      |                    | Continuar               |
|                      |               |                    |                         |

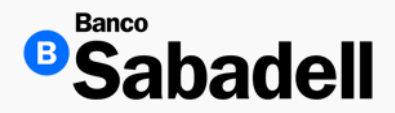

#### Configuración Usuarios Adicionales

A continuación, deberá seleccionar las cuentas con las que el usuario podrá operar. Para ello:

- 1. Marque la casilla ubicada en el lado izquierdo de cada cuenta que desea asignar.
- 2. Haga clic en el botón "Editar" en la columna "Acciones" para configurar los permisos correspondientes.

| Administración de<br>Asignación de<br>Aquí podrá administrar los p<br>← Volver                                                                                                    | Asignación de facultades<br>facultades<br>permisos del usuario en s                                                  | su empresa.                                        |                                                                     |                                                                                        |                                                                        |                         |
|----------------------------------------------------------------------------------------------------|----------------------------------------------------------------------------------------------------|----------------------------------------------------|---------------------------------------------------------------------|----------------------------------------------------------------------------------------|------------------------------------------------------------------------|-------------------------|
| Usuario                                                                                                    |                                                                                                    | Asignación de facultades<br>Samo<br>México<br>Peis | 05/05/2025<br>Uttera modificación<br>Token Digital<br>Tipo de talen | +52******60<br>Celular<br>Operador<br>Pertit                                           | m*******@bancosabadell.mx<br>Carno                                     | Editar datos de usuario |
| Empresas                                                                                                    | 2 Cuentas                                                                                                    | Facultades                                         | Esquemas de firmar                                                  | Ravisión                                                                               | Confirmación                                                           | Comprobante             |
| Q Buscar cuenta                                                                                                    |                                                                                                    |                                                    |                                                                     |                                                                                        | Cancelar config                                                        | guración Siguiente      |
|                                                                                                    |                                                                                                    |                                                    |                                                                     |                                                                                        |                                                                        |                         |
| Cuenta                                                                                                    |                                                                                                    |                                                    |                                                                     | Monto diario                                                                           | Monto mensual                                                          | Acciones                |
| Cuenta     Cuenta Corriente - 00                                                                                                    | 0000002835 - MXN                                                                                                    |                                                    | g                                                                   | Monto diario<br>99,999,999,999.99                                                      | Monto mensual<br>999,999,999,999.99                                    | Acciones                |
| Cuenta     Cuenta Corriente - 00     Cuenta Corriente - 00                                                                                                    | 0000002835 - MXN<br>0000002808 - MXN                                                                                 |                                                    | g                                                                   | Monto diario<br>99,999,999,999,999<br>0.00                                             | Monto mensual<br>999,999,999,999,999<br>0.00                           | Acciones                |
| Cuenta     Cuenta Corriente - 00     Cuenta Corriente - 00     Cuenta Corriente - 00     Cuenta Corriente - 00                                                                                                    | 0000002835 - MIXN<br>0000002808 - MIXN<br>0000002865 - MIXN                                                          |                                                    | 9                                                                   | Monto diario<br>99,999,999,999,999<br>0.00<br>99,999,999,999,999,99                    | Monto mensual<br>999,999,999,999,99<br>0.00<br>999,999,999,999,99      | Acciones<br>//<br>//    |
| Cuenta     Cuenta Corriente - 00     Cuenta Corriente - 00     Cuenta Corriente - 00     Cuenta Corriente - 00     Cuenta Corriente - 00                                                                                           | 0000002835 - MXN<br>0000002808 - MXN<br>0000002865 - MXN<br>0000002855 - MXN                                         |                                                    | 2<br>2<br>2                                                         | Monto diario<br>99,999,999,999,999<br>0.00<br>99,999,999,999,999<br>99,999,999,999,999 | Monto mensual<br>999,999,999,999,999<br>0.00<br>999,999,999,999,999,99 | Acciones                |
| Cuenta Corriente - 00<br>Cuenta Corriente - 00<br>Cuenta Corriente - 00<br>Cuenta Corriente - 00<br>Cuenta Corriente - 00<br>Cuenta Corriente - 00                                                                                 | 0000002835 - MXN<br>0000002808 - MXN<br>0000002865 - MXN<br>0000002856 - MXN<br>0000002857 - MXN                     |                                                    | 2<br>2<br>2<br>2<br>2                                               | Monto diario<br>99,999,999,999,999<br>0,00<br>99,999,999,999,                          | Monto mensual<br>999,999,999,999,999<br>0,00<br>999,999,999,99         | Acciones                |
| Cuenta Cuenta Corriente - Ol Cuenta Corriente - Ol Cuenta Corriente - Ol Cuenta Corriente - Ol Cuenta Corriente - Ol Cuenta Corriente - Ol Cuenta Corriente - Ol Cuenta Corriente - Ol                                             | 0000002835 - MXN<br>0000002808 - MXN<br>0000002865 - MXN<br>0000002856 - MXN<br>0000002857 - MXN<br>0000002866 - USD |                                                    | 2<br>2<br>2<br>2<br>2<br>2<br>2<br>2<br>2                           | Monto diario<br>99,999,999,999,999<br>0.00<br>99,999,999,999,999<br>99,999,999,999,999 | Monto mensual<br>999,999,999,999,999<br>0,00<br>999,999,999,99         | Acciones                |
| Cuenta Cuenta Corriente - Ol Cuenta Corriente - Ol Cuenta Corriente - Ol Cuenta Corriente - Ol Cuenta Corriente - Ol Cuenta Corriente - Ol Cuenta Corriente - Ol Cuenta Corriente - Ol Cuenta Corriente - Ol Cuenta Corriente - Ol | 0000002835 - MXN<br>0000002808 - MXN<br>0000002865 - MXN<br>0000002856 - MXN<br>0000002857 - MXN<br>0000002866 - USD |                                                    | 2<br>2<br>2<br>2<br>2<br>2<br>2<br>2                                | Monto diario<br>99,999,999,999,999<br>0,00<br>99,999,999,999<br>99,999,9               | Monto mensual<br>999,999,999,999,999<br>0,00<br>999,999,999,99         | Acciones                |

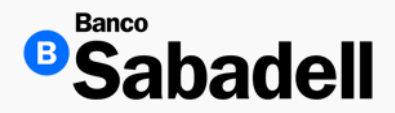

#### Configuración Usuarios Adicionales

La banca mostrará el siguiente recuadro, en el cual podrá definir los límites operativos de la cuenta seleccionada:

- Monto mensual: Establezca el límite máximo de operación mensual para la cuenta.
- Monto diario: Establezca el límite máximo de operación diaria para la cuenta.

Si desea aplicar estos mismos montos a todas las cuentas seleccionadas para el usuario, marque la casilla "Aplicar a todas las cuentas seleccionadas para el usuario".

Luego, haga clic en el botón "Confirmar" para guardar la configuración.

| Editar montos de operado<br>Ingrese los montos mensuales y diarios p | <b>:ión</b><br>ara aplicar a la cuenta del u | X<br>usuario | m********@bancosabadell.mx | Editar datos de unuario |
|----------------------------------------------------------------------|----------------------------------------------|--------------|----------------------------|-------------------------|
| Número de la cuenta Cuenta C                                         | Corriente - 00000002808 -                    | MXN          | 0                          | D Temperature           |
| Monto mensual*                                                       |                                              |              | [                          |                         |
| 999,999,999,999.99                                                   | I                                            | ×            | Carceter corrigo           | Secon Second            |
| Monto diario*                                                        |                                              |              |                            |                         |
| 999,999,999,999.99                                                   |                                              | ×            | Monto mensual              | Acciones                |
| Aplicar a todas las cuentas selecciona                               | das para el usuario.                         |              | 999,999,999,999.99         | 1                       |
| Cancelar                                                             | Confirmar                                    |              | 0.00                       | 1                       |
|                                                                      |                                              |              | 900 000 000 000 00         | 1                       |

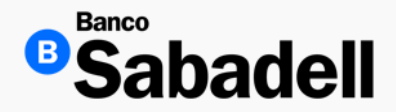

Configuración Usuarios Adicionales

Si selecciona la casilla "Aplicar a todas las cuentas seleccionadas para el usuario", la plataforma asignará los límites configurados a todas las cuentas vinculadas al usuario de forma automática.

Esta opción es útil cuando desea aplicar los mismos parámetros sin tener que configurarlos individualmente por cuenta.

| Editar montos d<br>Ingrese los montos mensua | le operación<br>ales y diarios para aplicar a la cuenta del usua |
|----------------------------------------------|------------------------------------------------------------------|
| Número de la cuenta                          | Cuenta Corriente - 0000002808 - MXN                              |
| Monto mensual*                               |                                                                  |
| 40.00                                        | >                                                                |
| Monto diario*                                |                                                                  |
| 40.00                                        | >                                                                |
| Aplicar a todas las cuer                     | ntas seleccionadas para el usuario.                              |
| Número de la cuenta                          | Cuenta Corriente - 00000002808 - MXN                             |
| Número de la cuenta                          | Cuenta Corriente - 00000002809 - USD                             |
|                                              | L3                                                               |

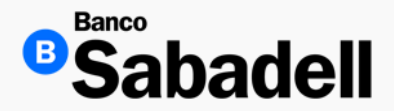

Configuración Usuarios Adicionales

En esta sección, el Usuario Administrador podrá asignar diferentes tipos de facultades administrativas a los usuarios adicionales del sistema. Las facultades disponibles son:

#### Individual

El usuario podrá operar de forma autónoma, sin requerir autorización de otros usuarios.

#### Mancomunado

El usuario necesitará la autorización de 1 o 2 usuarios adicionales para poder realizar operaciones.

#### Autorizar

El usuario tendrá la facultad de autorizar operaciones iniciadas por otros usuarios.

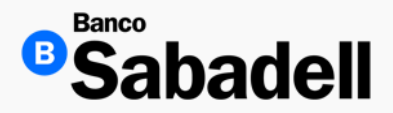

#### Configuración Usuarios Adicionales

| Empresas                            | Cuentas                                | Facultades | C Esquemas de firmas | Revisión | Confirmación            | O Comprobante          |               |
|-------------------------------------|----------------------------------------|------------|----------------------|----------|-------------------------|------------------------|---------------|
| Productos y fu                      | uncionalidades                         |            |                      |          |                         | Cancelar configuración | Siguiente     |
| Tipos de producto                   |                                        |            |                      |          |                         |                        | Todos         |
| Cuentas                             |                                        |            |                      |          |                         |                        | Habilitado    |
| Inversiones                         |                                        |            |                      |          |                         |                        | Habilitado    |
| Líneas de Crédito                   |                                        |            |                      |          |                         |                        | Habilitado    |
| Beneficiarios                       |                                        |            |                      |          |                         |                        | ^             |
|                                     |                                        |            | Individual 🕕         |          | Mancomunado 📵           | Autoriza 🚯             | Todos         |
| Alta unitaria de benef              | iciarios                               |            |                      |          |                         |                        | Deshabilitado |
| Baja unitaria de bene               | ficiarios                              |            |                      |          |                         |                        | Deshabilitado |
| Carga de archivo de E               | Beneficiarios                          |            |                      | :        | Seleccione una opción 🗸 |                        | Habilitado    |
| Consulta de archivos                | de beneficiarios                       |            |                      |          |                         |                        | Deshabilitado |
| Consulta de archivo d               | le beneficiarios pendientes de autoriz | ar         |                      |          |                         |                        | Deshabilitado |
| Consulta de archivo d               | le beneficiarios pendientes de proces  | ar         |                      |          |                         |                        | Deshabilitado |
| Consulta de beneficia               | rios unitarios                         |            |                      |          |                         |                        | Deshabilitado |
| Administración de Be                | neficiarios Pendientes                 |            |                      |          |                         |                        | Deshabilitado |
| ModificaciÃ <sup>3</sup> n unitaria | de beneficiarios                       |            |                      |          | Seleccione una opción 🗸 |                        | Deshabilitado |
| Cobranza                            |                                        |            |                      |          |                         |                        | ~             |
| Cuentas                             |                                        |            |                      |          |                         |                        | ~             |
| Financiamiento                      |                                        |            |                      |          |                         |                        | ~             |

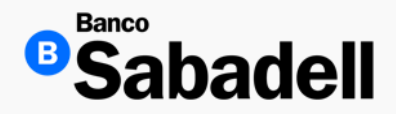

Configuración Usuarios Adicionales

La sección Esquema de Firmas permite asignar diferentes tipos de facultades a los usuarios del sistema, definiendo su nivel de participación en el proceso de autorización de operaciones. A través de esta funcionalidad, los usuarios pueden:

- Registrar operaciones
- Autorizar operaciones
- Realizar ambas funciones

Además, esta sección permite configurar el tipo de control bajo el cual operará cada usuario, determinando si podrá ejecutar operaciones de forma:

- Individual: El usuario puede operar de manera autónoma, sin requerir autorización adicional.
- Mancomunada doble: Se requiere la autorización de un segundo usuario para validar la operación.
- Mancomunada triple: Se requiere la autorización de dos usuarios adicionales para completar la operación.

Esta configuración proporciona un mayor control y seguridad en la gestión de operaciones dentro del sistema.

| Empresas                 | Cuentas | S Facultades            | Esquemas de firmas           | Revisión | Confirmación  | Comprobante            |           |
|--------------------------|---------|-------------------------|------------------------------|----------|---------------|------------------------|-----------|
| Esquemas de firmas       |         |                         |                              |          |               | Cancelar configuración | Siguiente |
| Transferencias           |         |                         |                              |          |               |                        | ^         |
| Operación - Misma divisa |         | Facultades 🕕            | Tipo de control 🕕            |          | Monto inicial | Monto final            |           |
| Transferencias spei      |         | Seleccione una opción 🗸 | Seleccione una opción 🗸      |          | 0.00          | 0.00                   | Agregar   |
| Rango 2                  |         | Registra                | Requiere una firma adicional |          | 2.01          | 4.00                   | Borrar    |
| Rango 1                  |         | Registra                | Sin firma adicional          |          | .01           | 2.00                   | Borrar    |
| Transferencias spid      |         | Seleccione una opción 🗸 | Seleccione una opción 🗸      |          | 0.00          | 0.00                   | Agregar   |

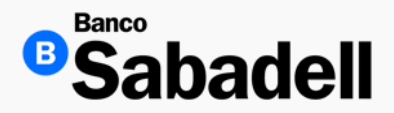

#### Configuración Usuarios Adicionales

| Empresas                    | 🥝 Cuentas | Facultades               | Esquemas de firmas           | Revisión | Confirmación  | Comprobante            |           |
|-----------------------------|-----------|--------------------------|------------------------------|----------|---------------|------------------------|-----------|
| Esquemas de firmas          | 5         |                          |                              |          |               | Cancelar configuración | Siguiente |
| Transferencias              |           |                          |                              |          |               |                        | ^         |
| Operación - Misma divisa    |           | Facultades 🔒             | Tipo de control 🚺            |          | Monto inicial | Monto final            |           |
| Transferencias spei         |           | Seleccione una opción 🗸  | Seleccione una opción 🗸      |          | 0.00          | 0.00                   | Agregar   |
| Rango 2                     |           | Registra                 | Requiere una firma adicional |          | 2.01          | 4.00                   | Borrar    |
| Rango 1                     |           | Registra                 | Sin firma adicional          |          | .01           | 2.00                   | Borrar    |
| Transferencias spid         |           | Seleccione una opción 🗸  | Seleccione una opción 🗸      |          | 0.00          | 0.00                   | Agregar   |
| Operación - Multi divisa    |           |                          |                              |          |               |                        |           |
| Internacionales - USD 🗸     |           | Seleccione una opción $$ | Seleccione una opción        | ~        | 0.00          | 0.00                   | Agregar   |
| Entre cuentas propias - MXI | N AM      | Seleccione una opción 🗸  | Seleccione una opción        | ~        | 0.00          | 0.00                   | Agregar   |
| Terceros Sabadell - MXN     | •         | Seleccione una opción 🗸  | Seleccione una opción        | ~        | 0.00          | 0.00                   | Agregar   |
| Terceros Sabadell - MXN     |           |                          |                              |          |               |                        |           |
| Im Terceros Sabadell - EUR  |           |                          |                              |          |               |                        | ~         |
| Ierceros Sabadell - USD     |           |                          |                              |          |               |                        |           |

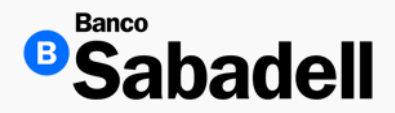

Configuración Usuarios Adicionales

Una vez finalizada la configuración, el sistema le permitirá revisar todas las secciones en las que se hayan asignado facultades previamente. Estas secciones incluyen:

- Empresas
- Cuentas
- Facultades
- Esquema de Firmas

Revise cuidadosamente cada apartado para asegurarse de que la configuración sea correcta.

Si está de acuerdo con la información mostrada, haga clic en el botón Siguiente para continuar.

| C Empresas         | Cuentas       | Facultades | Esquemas de firmas | Revisión | O Confirmación | Comprobante |               |
|--------------------|---------------|------------|--------------------|----------|----------------|-------------|---------------|
|                    |               |            |                    |          |                |             | <b>2</b> de 3 |
| Productos y fu     | ncionalidades |            |                    |          |                | Editar      | Siguiente     |
| Tipo de producto   |               |            |                    |          |                | Estado      |               |
| Cuentas            |               |            |                    |          |                | Habilitado  |               |
| Inversiones        |               |            |                    |          |                | Habilitado  |               |
| Líneas de Crédito  |               |            |                    |          |                | Habilitado  |               |
|                    |               |            |                    |          |                |             |               |
| Beneficiarios      |               |            |                    |          |                |             | ~             |
|                    |               |            |                    |          |                |             |               |
| Cobranza           |               |            |                    |          |                |             | ~             |
|                    |               |            |                    |          |                |             |               |
| Perfil de usuario  |               |            |                    |          |                |             | ~             |
|                    |               |            |                    |          |                |             |               |
| Posición consolida | ada           |            |                    |          |                |             | ~             |
|                    |               |            |                    |          |                |             |               |

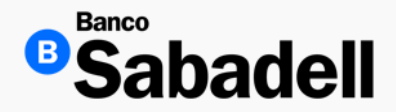

Configuración Usuarios Adicionales

El sistema le permite guardar una plantilla con los permisos previamente configurados, lo cual facilita la asignación de facultades a otros usuarios en el futuro.

Pasos para guardar una plantilla: Seleccione la casilla Marque la opción "Guardar la configuración de este usuario como plantilla".

Ingrese un nombre para la plantilla

Escriba un nombre descriptivo que le permita identificar fácilmente la plantilla más adelante.

Ingrese su código de token Introduzca su código de seguridad (token) para validar la acción.

Confirme la acción Haga clic en el botón Confirmar para guardar la plantilla.

Una vez guardada, la plantilla estará disponible para ser utilizada al configurar nuevos usuarios, agilizando el proceso y asegurando la consistencia en la asignación de permisos.

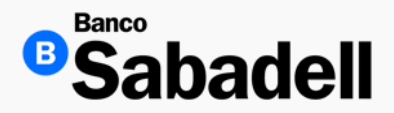

#### Configuración Usuarios Adicionales

| Empresas | 🥝 Cuentas | Facultades                               | Esquemas de firmas                                                                                                    | Ravisión                                                                               | Confirmación | Comprobert |
|----------|-----------|------------------------------------------|----------------------------------------------------------------------------------------------------|----------------------------------------------------------------------------------------|--------------|------------|
| ← Volver |           |                                          |                                                                                                    |                                                                                        |              |            |
|          |           | с                                        | onfirmación                                                                                                    |                                                                                        |              |            |
|          |           | D                                        | atos del usuario                                                                                                    |                                                                                        |              |            |
|          |           | Т                                        | po de operación                                                                                                    | Asignación de facultades                                                               |              |            |
|          |           | N                                        | ombre del usuario                                                                                                    |                                                                                        |              |            |
|          |           | U                                        | suario                                                                                                    |                                                                                        |              |            |
|          |           | Т                                        | po de perfil                                                                                                    | Operador                                                                               |              |            |
|          |           | Ti                                       | po de token                                                                                                    | Token Digital                                                                          |              |            |
|          |           | c                                        | orreo electrónico                                                                                                    | m******@bancosabadell.mx                                                               |              |            |
|          |           | N. N. N. N. N. N. N. N. N. N. N. N. N. N | Guardar la configuración de este usuario com<br>Acerca de las plantillas<br>La configuración paradata en esta plantita selo adico para las<br>firmas. Los accesos a cuentas por empresas debesión de asg | o plantilla<br>s facultades operatives y los esquemas de<br>varse de forma individual. |              |            |
|          |           | N                                        | ombre de la plantilla*                                                                                                    |                                                                                        |              |            |
|          |           |                                          | ngrese nombre de la plantilla                                                                                                    |                                                                                        |              |            |
|          |           | In                                       | grese su código token*                                                                                                    |                                                                                        |              |            |
|          |           |                                          | ngrese su código token                                                                                                    | III Borrar                                                                             |              |            |
|          |           | Re                                       | vise su dispositivo token e introduzca el código generado.                                                                                                    |                                                                                        |              |            |

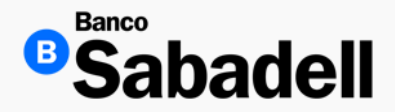

### Administración Configuración Usuarios Adicionales

El sistema le permite guardar una plantilla con los permisos previamente configurados, lo cual facilita la asignación de facultades a otros usuarios en el futuro mediante los siguientes pasos:

- 1. Marque la opción "Guardar la configuración de este usuario como plantilla".
- 2. Ingrese un nombre para la plantilla, escriba un nombre descriptivo que le permita identificar fácilmente la plantilla más adelante.
- 3. Introduzca su código de seguridad (token) para validar la acción.
- 4. Confirme la acción dando clic en el botón Confirmar para guardar la plantilla.

Una vez guardada, la plantilla estará disponible para ser utilizada al configurar nuevos usuarios, agilizando el proceso y asegurando la consistencia en la asignación de permisos.

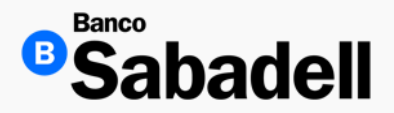

#### Configuración Usuarios Adicionales

| Facultades | 🥝 Esquemas de firmas                                       | Revisión                                                                                                    | Confirmación                                                                                                    | Comprobante                                                                                                    |
|------------|------------------------------------------------------------|----------------------------------------------------------------------------------------------------|----------------------------------------------------------------------------------------------------|----------------------------------------------------------------------------------------------------|
|            | Asignación de facultades<br>Operación finalizada con éxito | Descargar ±                                                                                                    |                                                                                                    |                                                                                                    |
|            | Datos del usuario                                          |                                                                                                    |                                                                                                    |                                                                                                    |
|            | Tipo de operación                                          | Asignación de facultades                                                                                                    |                                                                                                    |                                                                                                    |
|            | Nombre del usuario                                         |                                                                                                    |                                                                                                    |                                                                                                    |
|            | Usuario                                                    |                                                                                                    |                                                                                                    |                                                                                                    |
|            | Tipo de perfil                                             | Operador                                                                                                    |                                                                                                    |                                                                                                    |
|            | Tipo de token                                              | Token Digital                                                                                                    |                                                                                                    |                                                                                                    |
|            | Correo electrónico                                         | m*******@bancosabadell.mx                                                                                                    |                                                                                                    |                                                                                                    |
|            | Celular                                                    | +5*******60                                                                                                    |                                                                                                    |                                                                                                    |
|            | Plantilla aplicada                                         | PLantillaMancomunada                                                                                                    |                                                                                                    |                                                                                                    |
|            | Fecha y hora de operación                                  | 05/05/2025 12:17:50                                                                                                    |                                                                                                    |                                                                                                    |
|            | Folio de operación                                         | 050525000013                                                                                                    |                                                                                                    |                                                                                                    |
|            | Estado de la operación                                     | Autorizado                                                                                                    |                                                                                                    |                                                                                                    |
|            | Datos del administrador                                    |                                                                                                    |                                                                                                    |                                                                                                    |
|            | Nombre                                                     |                                                                                                    |                                                                                                    |                                                                                                    |
|            |                                                            |                                                                                                    |                                                                                                    |                                                                                                    |
|            |                                                            | Asignación de facultades<br>Datos del usuario<br>Tipo de operación<br>Nombre del usuario<br>Usuario<br>Tipo de perfil<br>Tipo de perfil<br>Tipo de token<br>Correo electrónico<br>Celular<br>Plantilla aplicada<br>Fecha y hora de operación<br>Folio de operación<br>Estado de la operación<br>Estado de la operación<br>Datos del administrador<br>Nombre | Asignación de facultades       Descengar 1         Datos del usuario       Tipo de operación       Asignación de facultades         Nombre del usuario       Usuario         Usuario       Usuario         Tipo de perfil       Operador         Tipo de perfil       Operador         Correo electrónico       m************************************ | Asignación de facultades       Descargar       1         Datos del usuario       Tipo de operación       Asignación de facultades         Nombre del usuario       Usuario         Usuario       Usuario         Tipo de operfil       Operador         Tipo de operfil       Operador         Correo electrónico       m************************************ |

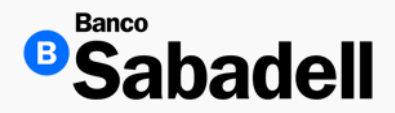

#### Configuración Usuarios Adicionales

Para continuar con la configuración de usuarios, puede regresar a la sección Administración y Seguridad > Usuarios para Migrar.

Desde allí, podrá aplicar configuraciones adicionales, asignar facultades o utilizar plantillas previamente guardadas para agilizar el proceso.

| •Sabadell                                                                                                    | Otimo acceso: kines 05 de may                                                 | 😰 Banco Sabadell Sa Institucion De Banca Multiple 🗸 🚾 🌲 🕞 |
|----------------------------------------------------------------------------------------------------|-------------------------------------------------------------------------------|-----------------------------------------------------------|
| Posición Global Inversiones Transferencias Financiamiento Cobranza                                             | Pagos Masivos Administración y Seguridad Consultas Impuestos y Contribuciones |                                                           |
| tauaros > Aerreinteador<br>Administración de usuarios<br>Administre las facultades y permisos de sus usuarios. | 4-0-100                                                                       | Agregar usuario                                           |
| Usuarios Usuarios para migrar Pendientes de autorización Plantillas                                            |                                                                               |                                                           |
| Q Buscar por nombre                                                                                            |                                                                               |                                                           |
| Nombre                                                                                                    | Perfil                                                                        | Fecha de creación                                         |
| TransMancomunadas                                                                                              | Operador                                                                      | 17/02/2025                                                |

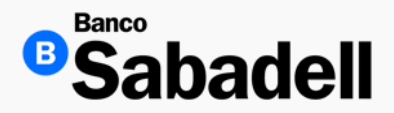

Configuración Usuarios Adicionales

Si lo desea, puede utilizar plantillas previamente guardadas para aplicar configuraciones de forma rápida y consistente al momento de asignar facultades a nuevos usuarios.

Esta opción le permite ahorrar tiempo y asegurar uniformidad en la configuración de permisos.

| Usuarios > Administración > Detalle de la plantilla<br>Detalle de la plantilla<br>Aquí podrá administrar la configuracion de la plantilla.<br>← Volver |            |                     |                    |
|----------------------------------------------------------------------------------------------------|------------|---------------------|--------------------|
| Datos de la plantilla<br>PLantillaMancomunada<br>BSU0001011 Operador 05/05/2025<br>Usuario que registro Periti Fecha de creación                       |            |                     |                    |
| Facultades Fignas Usuarios vinculados                                                                                                    |            |                     |                    |
| Usuarios vinculados                                                                                                    |            |                     |                    |
| Nombre                                                                                                    | Usuario    | Fecha de asignación | Usuario que asignó |
| GONZÁLEZ PLANAS GERARDO DANIEL                                                                                                    | BSU0001059 | 05/05/2025          | BSU0001011         |
| Mostrando 1 de 1                                                                                                    |            |                     | 3                  |

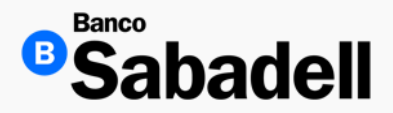

Enrolamiento Token Digital

Para el enrolamiento, llegará a su correo electrónico una carta notificación para vincular su Token Digital por parte de <u>Info@bancosabadell.mx</u>, donde obtendrá instrucciones y código de registro para el proceso de enrolamiento.

La vigencia para el código de registro es de 48 horas, pasado este tiempo quedará inhabilitado.

|                                                                                                    |                                                                                                    | Notificación                                                                                                    |                                                                                                    |
|----------------------------------------------------------------------------------------------------|----------------------------------------------------------------------------------------------------|----------------------------------------------------------------------------------------------------|----------------------------------------------------------------------------------------------------|
|                                                                                                    |                                                                                                    |                                                                                                    |                                                                                                    |
| Apreciable: SABCA                                                                                                    | APITAL SA DE CV SOFOM E                                                                                                    | R                                                                                                    |                                                                                                    |
| Bienvenido a Bano                                                                                                    | o Sabadell, hemos creado su                                                                                                    | usuario de banca en línea                                                                                                    |                                                                                                    |
|                                                                                                    |                                                                                                    |                                                                                                    |                                                                                                    |
| 1                                                                                                    | Tipo de operación:                                                                                                    | Ata de usuario para Banca en Linea                                                                                                    |                                                                                                    |
|                                                                                                    | Nombre de usuario:                                                                                                    | DOM10006                                                                                                    |                                                                                                    |
|                                                                                                    | Fecha y hora de operación:                                                                                                    | 25/10/2019. 10:23:01 Hrs                                                                                                    |                                                                                                    |
|                                                                                                    | Folio de activación:                                                                                                    | 1572016981196                                                                                                    |                                                                                                    |
| Electric e la aprilia                                                                                                    | course anglese er coorgo de re                                                                                                    | washing in warranged at containing that when they                                                                                                    |                                                                                                    |
| Código de registr<br>Nota: Recuerde qu<br>que comunicarse a<br>3.Siga las instrucc                                                                                                    | ro: 1234567890<br>ue solo tiene 48 horas para<br>al Centro de Atención a Clien<br>ciones de la aplicación para v<br>aie automático y de carácte                                                                                                    | gasto o excanee er cotigo GR y el código de registro, si si<br>tes (CAC) 800 110 2200 para solicitar códigos nu<br>moular su dispositivo.<br>r informativo, no es necesario que lo rescondi                                                                                                    | us códigos vencen tendrá<br>evos.                                                                                                    |
| Código de registr<br>Nota: Recuerde qu<br>que comunicarse i<br>3.Siga las instrucci<br>Este es un mensa<br>aclaración favor de<br>Gracias por su pre                                                                            | re: 1234567890<br>ue solo tiene 48 horas para<br>al Centro de Atención a Citeri<br>ciones de la aplicación para v<br>aje automático y de carácte<br>a comunicarse por los medio<br>réferencia.                                                                                                    | grano o escanee et coogo DR aguno:<br>utilizar el oddgo DR y el oddgo de registro, el si<br>tes (CAC) 800 110 2200 para solicitar códigos nu<br>novair su dispositivo.<br>r informativo, no es necesario que lo respondo<br>s que se indican a continuación.                                                                                                    | us códigos vencen tendrá<br>evos.<br>I. Para cualquier duda o                                                                                                    |
| Código de registr<br>Nota: Recuerde q<br>que comunicarse o<br>3.Siga las instrucco<br>Este es un mens<br>aclaración favor de<br>Gracias por su pre<br>Centacte                                                                  | re: 1234567890<br>ue solo tene 48 horas para<br>al Centro de Atención a Cilen<br>siones de la aplicación para vi<br>aje automático y de carácta<br>ne comunicarse por los medior<br>ferencia.                                                                                                    | grano o escanee et coogo DR aguno:<br>utilizar el cologo DR y el código de registo, si as<br>tes (CAC) 800 110 200 para solicitar códigos nu<br>noular su dispositivo.<br>el informativo, no es necesario que lo respond<br>que se indican a continuación.                                                                                                    | us códigos vencen tendrá<br>evos.<br>1. Para cualquier duda o                                                                                                    |
| Código de registr<br>Nota: Recuerde q<br>que comunicarse i<br>3.Siga las instrucci<br>Este es un mens<br>aclaración favor de<br>Gracias por su pre<br>Centacte<br>& Su D                                                        | re: 1234567890<br>ue solo tene 48 horas para<br>al Centro de Atención a Cilen<br>sones de la aplicación para v<br>age automático y de cantictes<br>comunicame por los medio<br>iderencia.<br>con nesestree:<br>tendro de Banca                                                                                                    | grano o escanee et coogo DR espenso:<br>utilizar el código GR y el código de registro, el as<br>tes (CAC) 900 110 200 para solicitar códigos nu<br>encular su dispositivo.<br>en informativo, no es necesario que lo respondi<br>que se indican a continuación.                                                                                                    | us códigos vencen tendrá<br>evros.<br>4. Para cualquier duda o                                                                                                    |
| Código de registr<br>Nota: Recuerde q<br>que comunicarse a<br>3.Siga las instrucci<br>Este es un mens<br>aclaración favor de<br>Gracias por su pre<br>Cestacte<br>en Su D                                                       | re: 1234567890<br>Le solo tiene 48 horas para<br>al Centro de Atención a Clien<br>siones de la aplicación para vi<br>aje automático y de catócte<br>e comunicarse por los medior<br>dierencia.<br>cen nes effres:<br>lextor de Banca                                                                                                    | grano o escanee et coogo UR espens:<br>utilizar el oddgo OR y el oddgo de registro, el el<br>tes (CAC) 800 110 2200 para solicitar coligos nu<br>modar su dispositivo.<br>el idomatilito, no es necesario que lo respond<br>o que se indican a continuación.                                                                                                    | us códigos vencen tendrá<br>evos.<br>1. Para cualquier duda o                                                                                                    |
| Código de registr<br>Nota: Recuerde q<br>que comunicarse a<br>3.5iga las instrucci<br>Gracias por su pre<br>Centacte<br>en Su D<br>Centacte<br>en Su D<br>Su D                                                                  | re: 1234567890<br>ue solo tiene 48 horas para<br>al Centro de Atención a Clien<br>ciones de la aplicación para vi<br>aje automático y de carácte<br>e comunicarse por los medio<br>interencia.<br>cela assettesa:<br>teretor de Banca<br>abadeligibancosabatel mr                                                                                                    | grano o escanee et coogo DR espens:<br>utilizar el oddgo DR y el oddgo de registro, el el<br>tes (CAC) 800 110 2200 para solicitar coligos nu<br>modar su dispositivo.<br>el opera anticipante en nocesario que lo respondo<br>s que se indican a continuación.                                                                                                    | us códigos vencen tendrá<br>evos.<br>1. Para cualquier duda o                                                                                                    |
| Código de registi<br>Nota: Recuerde q<br>que comunicarse i a<br>3.5ga las instrucci<br>Este es un mena<br>actimición fuero di<br>Gracias por su pre<br>Cestacte<br>de Su D<br>D<br>Este como electró<br>ente Bano: Bana<br>Su D | re: 1234567890     ue solo tiene 48 horas para     al Centro de Atención a Clien     iones de la aplicación para v     age automático y de carácte     e comunicarse por los medio     inferencia.     com mesentenc:     inde constituyes una notificación e     della della della more     inde constituyes una notificación e     della della della more activitatione de lamore | grano o escanee et coogo DR egyma:<br>utilizar el oddgo CR y el oddgo de regiano, el el<br>tes (CAC) 800 110 2200 para solicitar coldgos nu<br>modar su dispositivo.<br>r informativo, no es necesario que lo respondo<br>e que se indican a continuación.<br>meno hancosabadal m:<br>de ado 110 2200<br>nemicos de la spensión residanta. El sino comprete<br>tudos. | us códigos vencen tendrá<br>evois.<br>I. Para cualquier duda o<br>II. Para cualquier duda o<br>III. Construitos estas descritores asolicando informar<br>estochonos astocando informar |

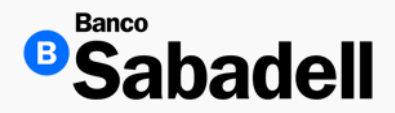

Enrolamiento Token Digital

Una vez que el usuario recibió el correo electrónico con las instrucciones para el enrolamiento, deberá instalar la aplicación "Token Digital Sabadell".

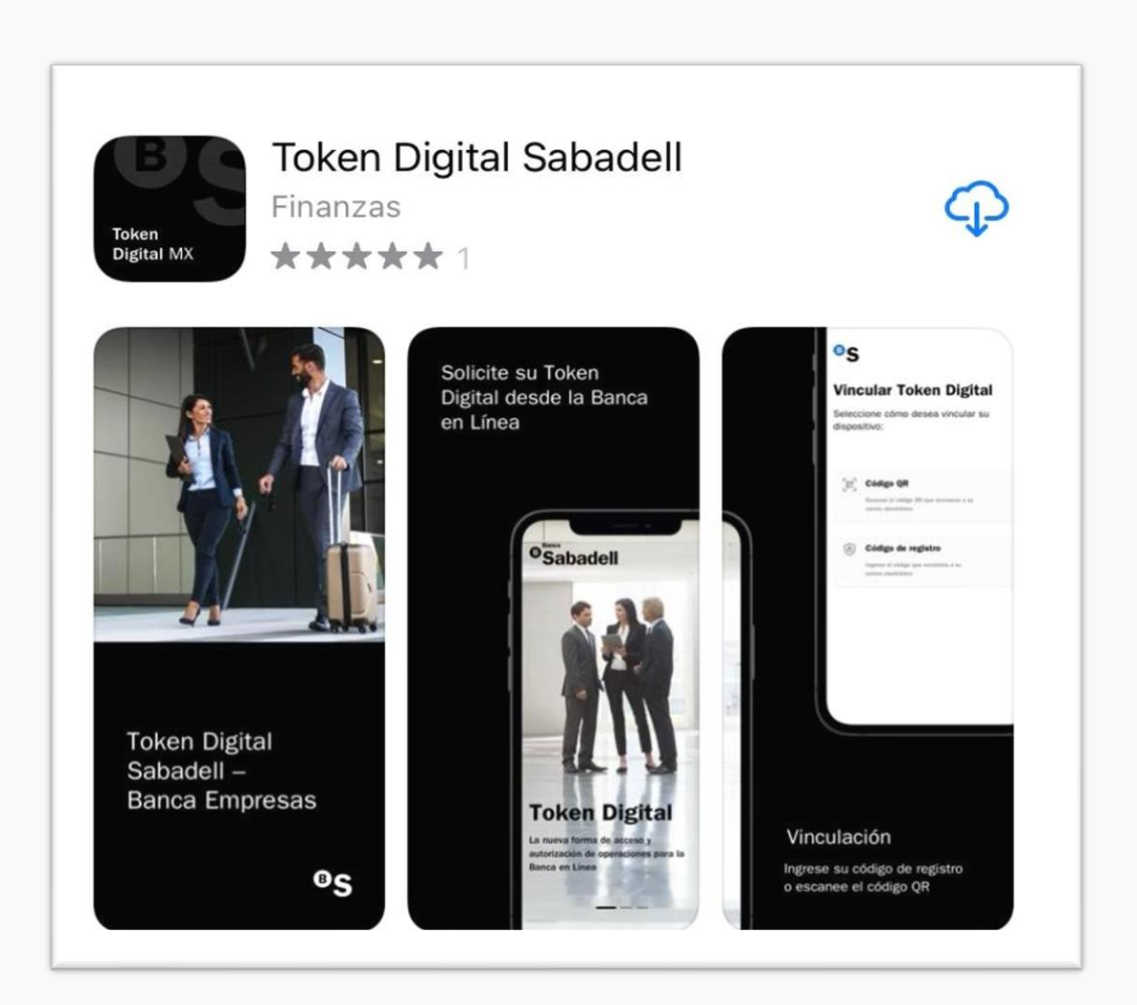

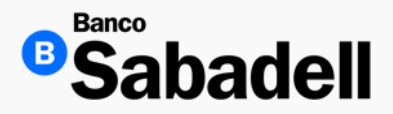

Enrolamiento Token Digital

Ya descargada la aplicación, obtendrán información importante de como registrarse.

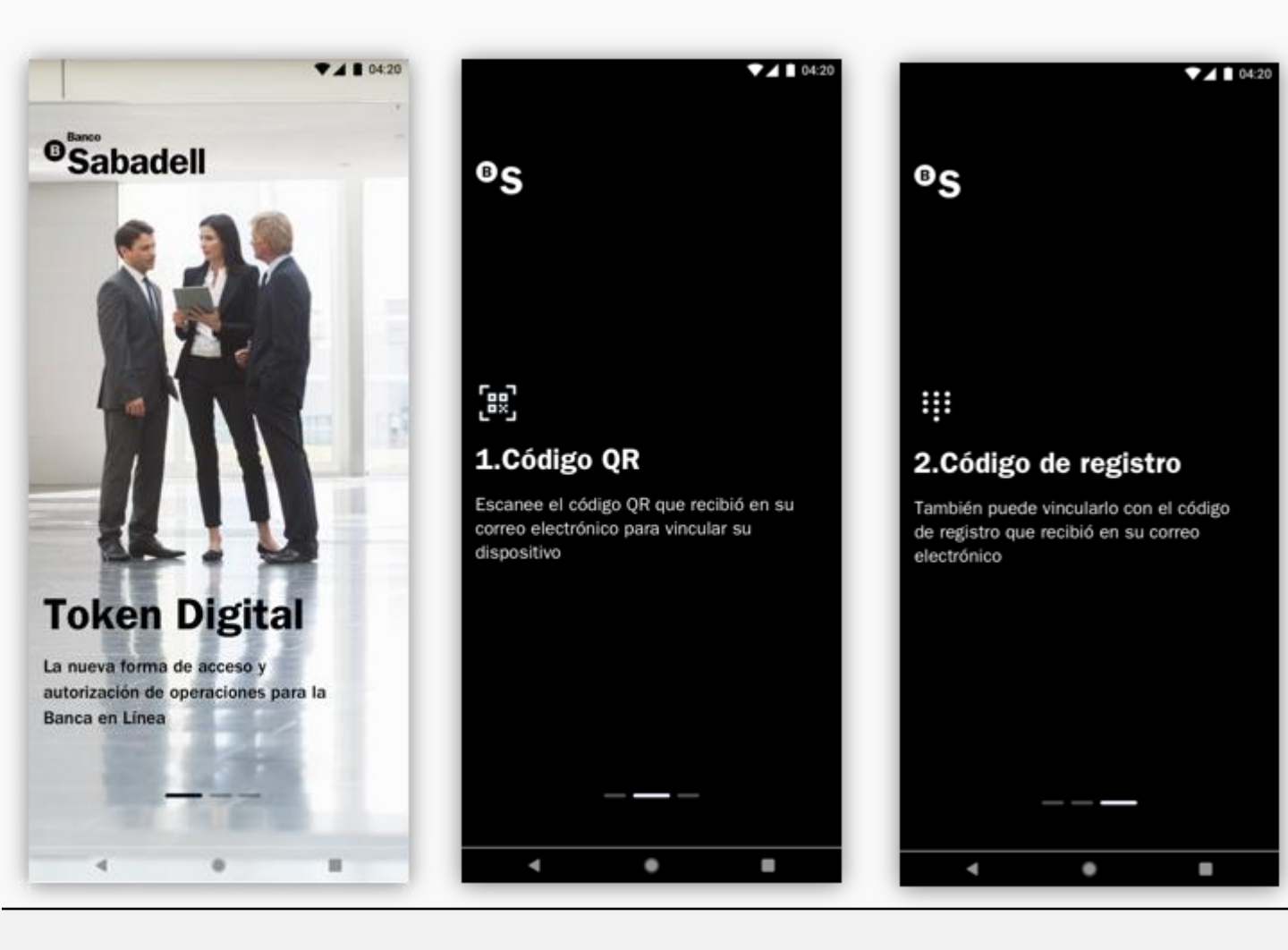

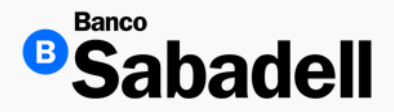

Enrolamiento Token Digital

Deberá pasar por una serie de pantallas, hasta llegar a "Vincular Token Digital" Existen dos formas de vincular el dispositivo, por medio de Código de QR o Código de Registro.

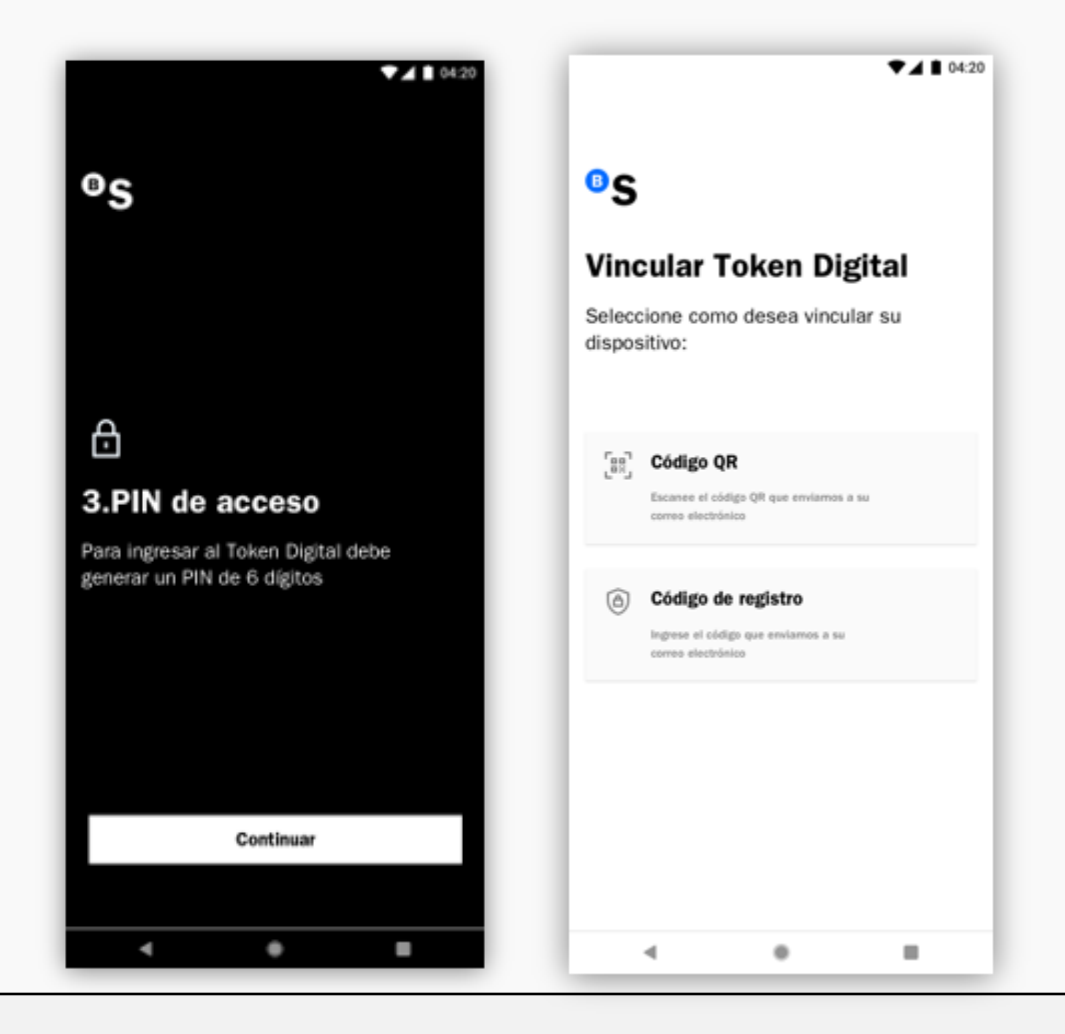

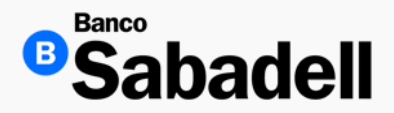

Enrolamiento Token Digital

1. QR: Escanee el código QR que enviamos a su correo electrónico, autorice el uso de cámara,

2. Código de Registro: Ingrese el código que enviamos a su correo electrónico

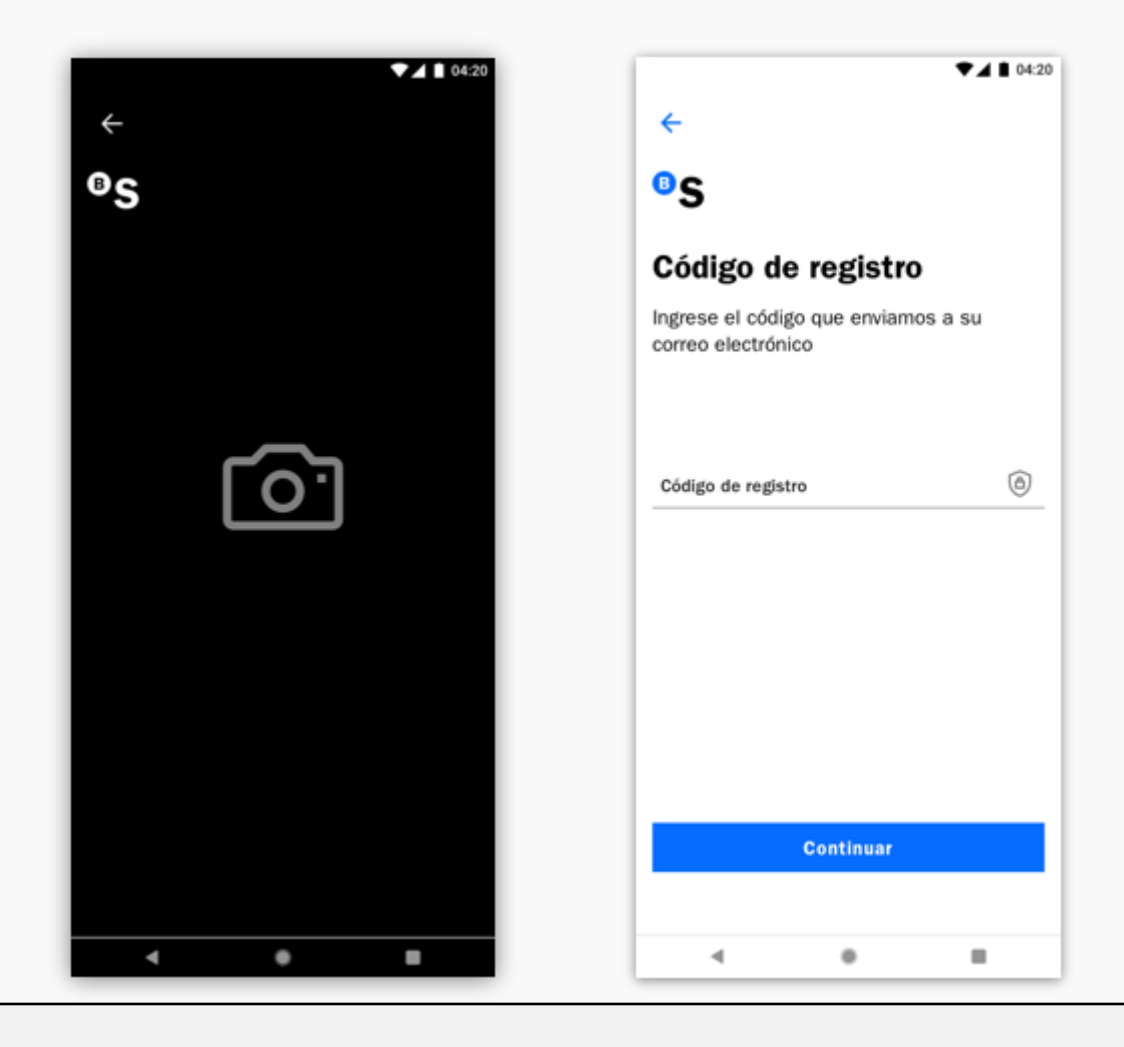

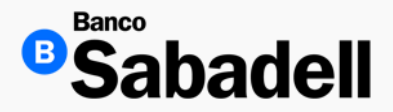

Enrolamiento Token Digital

Genere su Pin de acceso, este pin le permitirá acceder a la aplicación para general el Token Digital. Creación de PIN:

- No consecutivos
- No repetitivos
- No ascendentes
- No descendentes

El botón de continuar se activará una vez ingresado PIN y confirmado el PIN de manera correcta.

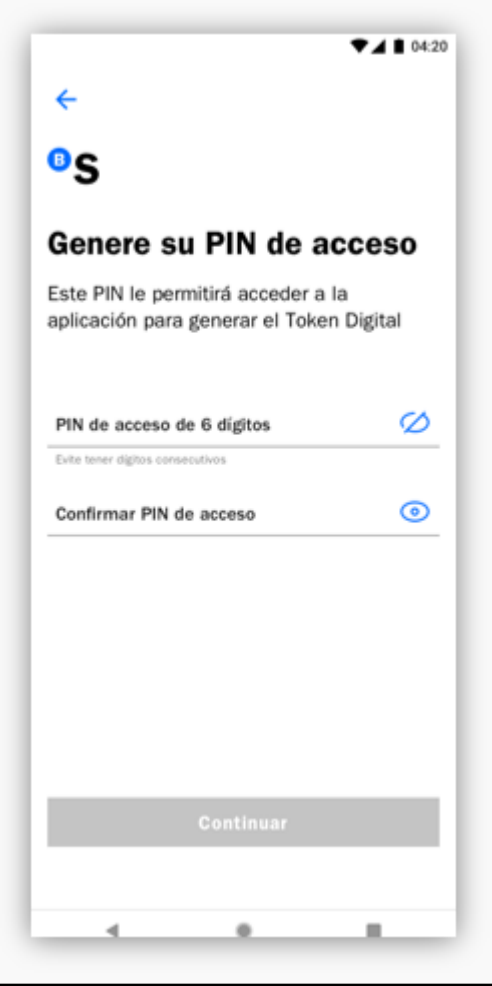

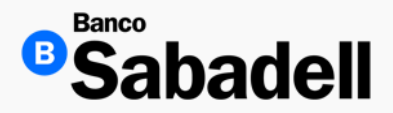

Enrolamiento Token Digital

Podrá hacer uso de los biométricos, por huella digital, identidad facial, solo tendrá que seleccionar "Activar uso de biométricos/ continuar.

Nota: Es opcional.

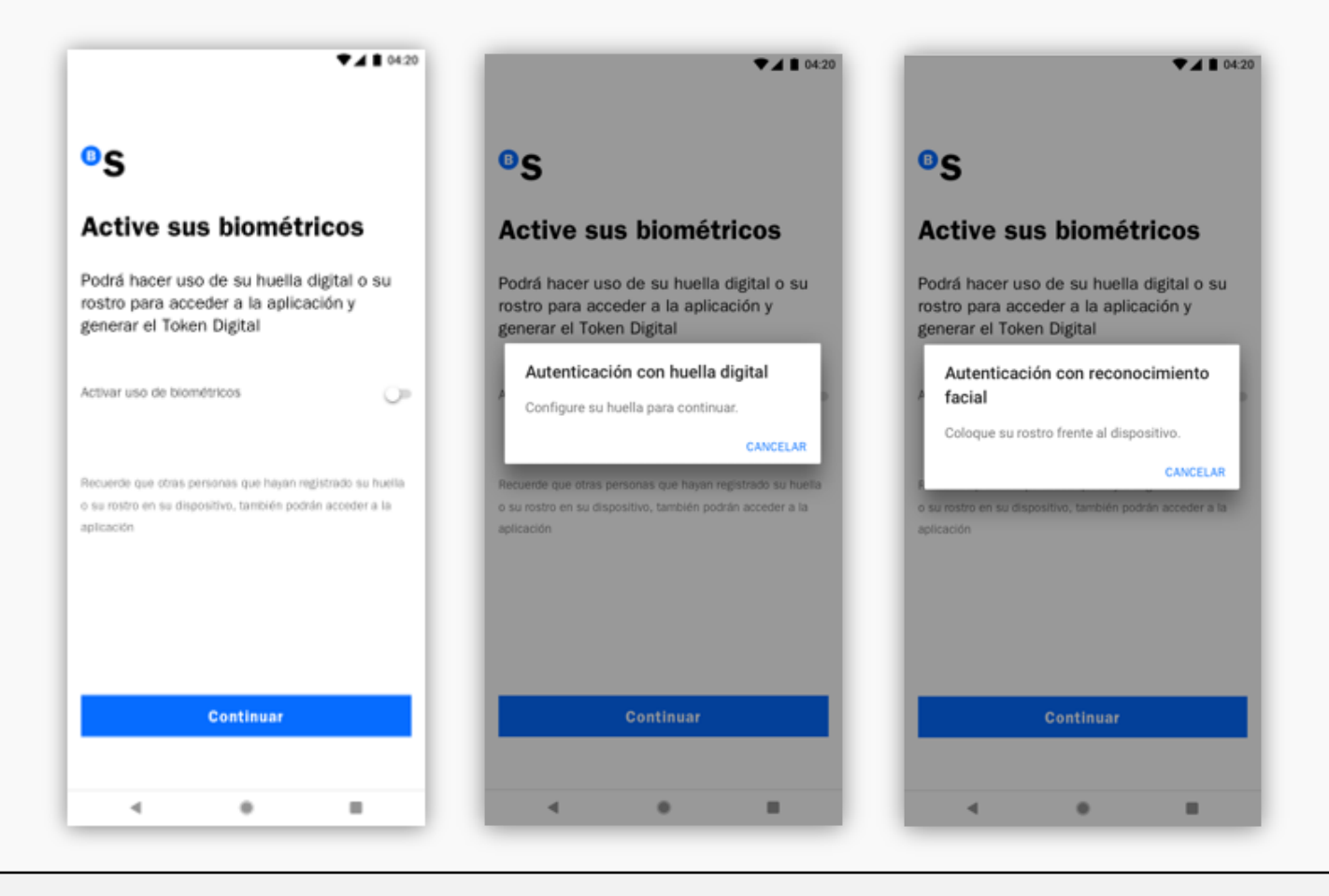

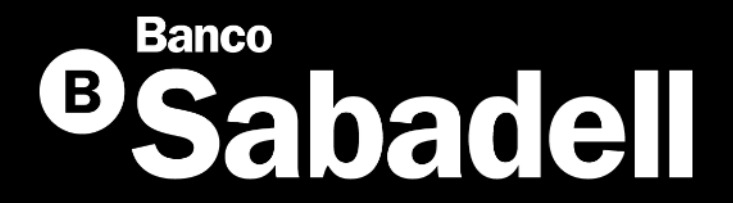

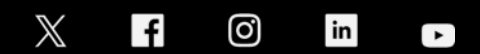

@BancoSabadellMX – www.bancosabadell.mx